# TeSys<sup>®</sup> U LULCO8 CANopen Communication Module User's Manual

03/2009

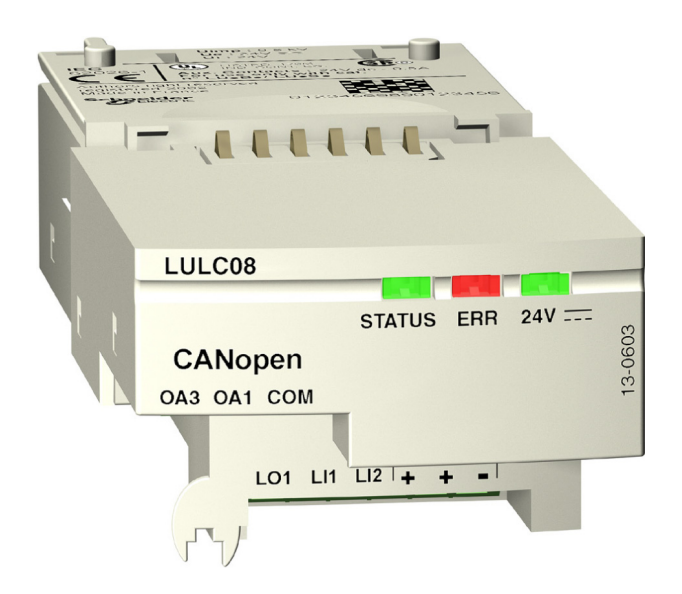

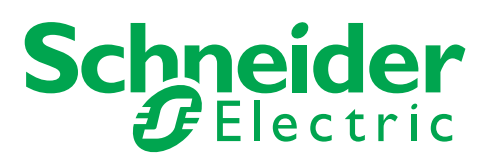

1744084

Schneider Electric assumes no responsibility for any errors that may appear in this document. If you have any suggestions for improvements or amendments or have found errors in this publication, please notify us.

No part of this document may be reproduced in any form or by any means, electronic or mechanical, including photocopying, without express written permission of Schneider Electric.

All pertinent state, regional, and local safety regulations must be observed when installing and using this product. For reasons of safety and to help ensure compliance with documented system data, only the manufacturer should perform repairs to components.

When devices are used for applications with technical safety requirements, the relevant instructions must be followed.

Failure to use Schneider Electric software or approved software with our hardware products may result in injury, harm, or improper operating results.

Failure to observe this information can result in injury or equipment damage.

© 2009 Schneider Electric. All rights reserved.

# **Table of Contents**

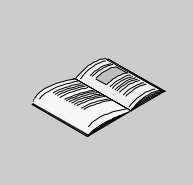

|            | Safety Information                                         |
|------------|------------------------------------------------------------|
| Part I     | Hardware Implementation                                    |
| Chapter 1  | Installation of the TeSys U CANopen Module (LULC08)        |
|            | Safety Instructions.                                       |
|            | Presentation of the LULC08 CANopen Communication Module.   |
|            |                                                            |
|            | Connection to the CANopen Bus                              |
|            | Types of Topologies Possible with CANopen                  |
|            | Installation of Tap Junction and Cabling Accessories.      |
| Chapter 2  | Technical Characteristics                                  |
|            | Operating Conditions and Technical Characteristics         |
| Part II    | Software Implementation                                    |
| Chapter 3  | CANopen Communication Module Management                    |
| enapter e  | CANopen Network Basics.                                    |
|            | CANopen Communication Profile                              |
| Chapter 4  | Software Setup                                             |
| •          | EDS File Importation in the CANopen Configuration Software |
|            | Inserting TeSys U in the CANopen Network                   |
|            | Factory Configuration and Setting                          |
|            | Customizing your Configuration                             |
|            | Using PDOs.                                                |
|            |                                                            |
|            | PKW: Encapsulated Acyclic Accesses                         |
| Chapter 5  | Managing Foults and Warnings                               |
| Chapter 5  | Viewing a Fault                                            |
|            | Application Faults                                         |
|            | Internal Faults                                            |
|            | Warnings - Communication Loss                              |
| Chapter 6  | Configuration of Predefined Functions                      |
|            | Overtravel Limit Switch (Modbus Reflex Functions)          |
| Appendices | · · · · · · · · · · · · · · · · · · ·                      |
| Appendix A | Object Tables                                              |
|            | Identity.                                                  |
|            | Receive PDO Definition.                                    |
|            | SDO Definition.                                            |
|            | Transmit PDO Definition                                    |
| Index      |                                                            |

# **Safety Information**

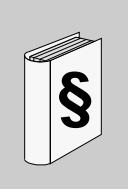

## **Important Information**

#### NOTICE

Read these instructions carefully, and look at the equipment to become familiar with the device before trying to install, operate, or maintain it. The following special messages may appear throughout this documentation or on the equipment to warn of potential hazards or to call attention to information that clarifies or simplifies a procedure.

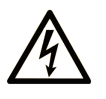

The addition of this symbol to a Danger or Warning safety label indicates that an electrical hazard exists, which will result in personal injury if the instructions are not followed.

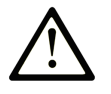

This is the safety alert symbol. It is used to alert you to potential personal injury hazards. Obey all safety messages that follow this symbol to avoid possible injury or death.

#### 

**DANGER** indicates an imminently hazardous situation which, if not avoided, will result in death or serious injury.

# A WARNING

**WARNING** indicates a potentially hazardous situation which, if not avoided, **can** result in death or serious injury.

# **A** CAUTION

**CAUTION** indicates a potentially hazardous situation which, if not avoided, **can result in** minor or moderate injury.

# CAUTION

**CAUTION**, used without the safety alert symbol, indicates a potentially hazardous situation which, if not avoided, **can result in** equipment damage.

#### PLEASE NOTE

Electrical equipment should be installed, operated, serviced, and maintained only by qualified personnel. No responsibility is assumed by Schneider Electric for any consequences arising out of the use of this material.

# About the Book

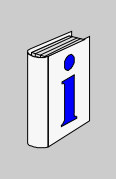

# At a Glance

#### **Document Scope**

This manual describes the implementation, functionalities and operation of the TeSys U CANopen communication module (LULC08).

Field of application: mainly automation systems in industry and building areas.

#### Validity Note

This manual is valid for LULC08 V1.2 and later versions.

#### **Related Documents**

| Title of Documentation                                            | Reference Number |
|-------------------------------------------------------------------|------------------|
| LULC08 CANopen Module - Instruction Sheet                         | 1639545          |
| TeSys U Communication Variables - User's Manual                   | 1744082          |
| LU•B/LU•S• TeSys U Starters - Instruction Sheet                   | 1629984          |
| LUTM• TeSys U Controller - User's Manual                          | 1743233          |
| LUTM• TeSys U Controller - Instruction Sheet                      | 1743236          |
| LUCM/LUCMT Multifunction Control Units - User's Manual            | 1743237          |
| LUCM/LUCMT/LUCBT/LUCDT Control Units - Instruction Sheet          | AAV40504         |
| LUCA/LUCB/LUCC/LUCD Control Units - Instruction Sheet             | AAV40503         |
| Electromagnetic Compatibility - Practical Installation Guidelines | DEG999           |
| CANopen Hardware Setup Manual                                     | 35010857         |

You can download these technical publications and other technical information from our website at www.schneider-electric.com.

#### **User Comments**

We welcome your comments about this document. You can reach us by e-mail at techcomm@schneider-electric.com.

# Hardware Implementation

#### Introduction

This part describes the installation and technical characteristics of a TeSys U CANopen communication module (LULC08).

#### What's in this Part?

This part contains the following chapters:

| Chapter | Chapter Name                                        |    |  |  |
|---------|-----------------------------------------------------|----|--|--|
| 1       | Installation of the TeSys U CANopen Module (LULC08) | 11 |  |  |
| 2       | Technical Characteristics                           | 33 |  |  |

# Installation of the TeSys U CANopen Module (LULC08)

This chapter introduces the TeSys U CANopen communication module (named LULC08) and describes the different physical installation steps of the product.

#### What's in this Chapter?

This chapter contains the following topics:

| Торіс                                                   |    |  |  |
|---------------------------------------------------------|----|--|--|
| Safety Instructions                                     | 12 |  |  |
| Presentation of the LULC08 CANopen Communication Module | 13 |  |  |
| Description and Installation of the Module              | 14 |  |  |
| Electrical Connection                                   | 20 |  |  |
| Connection to the CANopen Bus                           | 24 |  |  |
| Types of Topologies Possible with CANopen               | 26 |  |  |
| Installation of Tap Junction and Cabling Accessories    |    |  |  |

# **Safety Instructions**

#### **General Instructions**

# 

## HAZARDOUS OPERATION

These devices must be installed, configured and used by qualified staff only.

You must follow all current instructions, standards and regulations.

Check the function settings before starting the motor.

Do not downgrade or modify these devices.

Failure to follow these instructions can result in injury or equipment damage.

# 

#### UNQUALIFIED USER

- Read and understand this bulletin and all related documents in their entirety before performing any work.
- This equipment must be installed, programmed, and serviced only by qualified personnel.
- The application of this product requires expertise in the design and programming of control systems. Only persons with such expertise should be allowed to program, install, alter, and apply this product.

Failure to follow these instructions will result in death or serious injury.

# 

## IMPROPER COMMUNICATION PORT USAGE

Only use the serial link for transmitting data that is not critical to the application.

There is some delay in the transmission of data relating to motor starter states and load current values. This data must not therefore be used in the actual processing of safety devices and emergency stops.

Data such as Forward and Reverse operation and Stop must not be used in the safety and emergency stop circuits.

Failure to follow these instructions can result in injury or equipment damage.

## Presentation of the LULC08 CANopen Communication Module

#### **Receiving the Product**

On opening the box containing the LULC08 CANopen communication module, you should find the following items:

- An Instruction Sheet (IS), providing brief and illustrated information about the basic installation of a module.
- An LULC08 CANopen communication module equipped with connectors.

**NOTE:** Check that you actually have all the items described above. Make sure that the Instruction Sheet is included, along with the correctly inserted connectors.

#### **Functions Offered**

The communication module is used to control a motor starter remotely, via CANopen, from:

| TeSys U starter-controller |  | LUB•• / LU2B•• |
|----------------------------|--|----------------|
| TeSys U starter            |  | LUS•• / LU2S•• |
| TeSys U controller         |  | LUTM••         |

Using the communication module, you can:

- read the motor starter states,
- control the motor starter (reversing or non-reversing),
- adjust the protection functions,
- read the data processed in the advanced and multifunction control units,
- read the state of the I/O.

# 

#### IMPROPER CONTROL VOLTAGE

The LULC08 CANopen communication module must only be used with 24 VDC control units (LUC•••BL).

Failure to follow these instructions will result in death or serious injury.

#### Data Available

The available protection and control data depends on the control unit with which the LULC08 CANopen communication module is used.

There are three types of control unit:

- Standard (referenced as LUCA)
- Advanced (referenced as LUCB/C/D, LUCBT/DT)
- Multifunction (referenced as LUCM, LUCMT)

In order to select the right TeSys U configuration you need, the table below can be used to check the data and commands you have access to:

|                                                       | Configuration      |                                     |                            |  |  |
|-------------------------------------------------------|--------------------|-------------------------------------|----------------------------|--|--|
| Data - Commands                                       | Standard<br>(LUCA) | Advanced<br>(LUCB/C/D,<br>LUCBT/DT) | Multifunction<br>(LUCM/MT) |  |  |
| Start and stop commands                               | $\checkmark$       | $\checkmark$                        | $\checkmark$               |  |  |
| Status (ready, running, fault condition)              | $\checkmark$       | $\checkmark$                        | $\checkmark$               |  |  |
| Warning                                               |                    | $\checkmark$                        | $\checkmark$               |  |  |
| Automatic reset and remote reset via the bus          |                    | $\checkmark$                        | $\checkmark$               |  |  |
| Indication of the motor load                          |                    | $\checkmark$                        | $\checkmark$               |  |  |
| Differentiation of faults                             |                    | $\checkmark$                        | $\checkmark$               |  |  |
| Remote parameter setting and viewing of all functions |                    |                                     | $\checkmark$               |  |  |
| "Statistics" function                                 | 1                  |                                     | $\checkmark$               |  |  |
| "Monitoring" function                                 | 1                  |                                     | $\checkmark$               |  |  |

## **Description and Installation of the Module**

#### Front View of the Module

Connectors and LEDs of the LULC08 CANopen communication module are described hereafter:

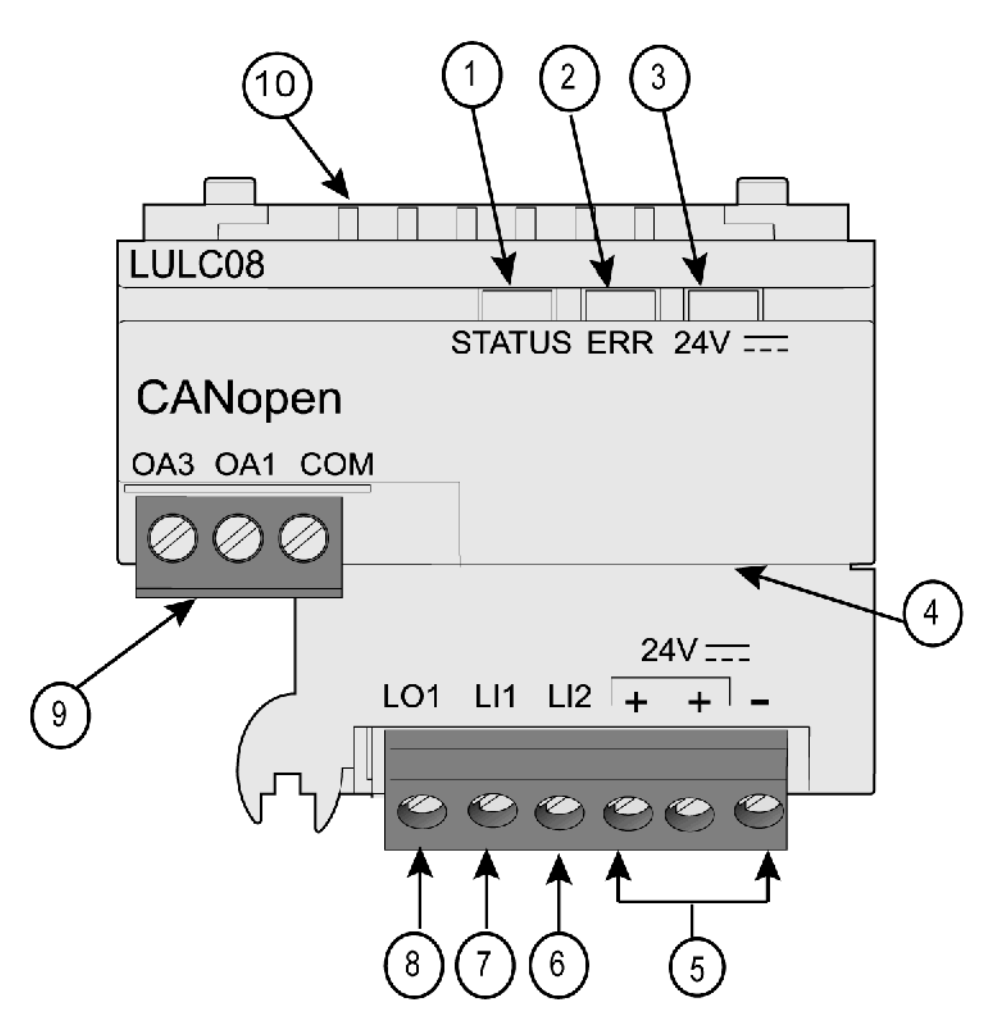

- 1 2-color STATUS LED indicating CANopen module operational status.
- 2 Red ERR LED indicating CANopen module fault.
- 3 Green 24V == LED indicating voltage presence at outputs OA1, OA3, LO1.
- 4 Sub-D 9 connector and 24V Bus (CAN external power supply)
- 5 Connection of the 24V == power supply for outputs OA1, OA3, LO1 (The 2 terminals marked + are internally linked).
- 6 Logic input 2.
- 7 Logic input 1.
- 8 Logic output 1, assignable depending on configuration reg. 685 (LSB).
- 9 24V --- wiring coil connector for the power base:
  - OA1 assignment depends on configuration register 686 (LSB),
  - OA3 assignment depends on configuration register 686 (MSB).

10 Connector for communication with the advanced or multifunction control unit

#### **STATUS LED Description**

Software-controlled **STATUS** is a two-color light-emitting diode (LED), alternating between two states: a Run state (green color) and an Error state (red color).

| STATUS LED colors can be flickering (    | every 50ms), or blinking | ) (every 200ms), c | or flashing (1, 2 or 3 |
|------------------------------------------|--------------------------|--------------------|------------------------|
| flashes), or steady, as described below. |                          |                    |                        |

| 2-color<br>STATUS LED                                                          | Color display mode                                                                                                    | Meaning                                                                                                 | Action                                  |
|--------------------------------------------------------------------------------|----------------------------------------------------------------------------------------------------|----------------------------------------------------------------------------------------------------|-----------------------------------------|
| Off                                                                            | -                                                                                                    | No power. No error                                                                                      | -                                       |
| Flicker Green The LED repeatedly<br>flickers on for 50ms, then<br>off for 50ms |                                                                                                    | Autobaud detection in progress                                                                          | Wait for the end of auto-<br>addressing |
| Blink Green                                                                    | The LED repeatedly blinks<br>on for 200ms, then off for<br>200ms                                                                          | Pre-operational state                                                                                   | -                                       |
| Flash Green                                                                    | Single flash: The LED<br>flashes on for 200ms, then<br>off for 1,000ms                                                                    | Stopped state                                                                                           | -                                       |
| Green                                                                          | Steady                                                                                                    | Operational state                                                                                       | -                                       |
| Flash Red                                                                      | Single flash: The LED<br>flashes on for 200ms, then<br>off for 1,000ms                                                                    | Warning limit reached                                                                                   | Cycle power, restart communication      |
|                                                                                | Double flash: The LED<br>flashes on for 200ms, off<br>for 200ms, on for 200ms,<br>then off for 1,000ms                                    | Error control event.<br>A guard or a heartbeat event has<br>occurred                                    | Check network connection                |
|                                                                                | Triple flash: The LED<br>flashes on for 200ms, off<br>for 200ms, on for 200ms,<br>off for 200ms, on for<br>200ms, then off for<br>1,000ms | Synchronization error.<br>No Sync message received within the<br>configured communication cycle timeout | Check network connection                |
| Red                                                                            | Steady                                                                                                    | Bus off                                                                                                 | Cycle power, restart communication      |
| Blink<br>Green+Red                                                             | The LED repeatedly blinks green for 200ms, then red for 200ms                                                                             | A non-fatal field error has been detected                                                               | Cycle power, restart communication      |

#### **STATUS LED Blink Patterns**

Below is a representation of the STATUS LEDs, showing the different colors and flashing rates:

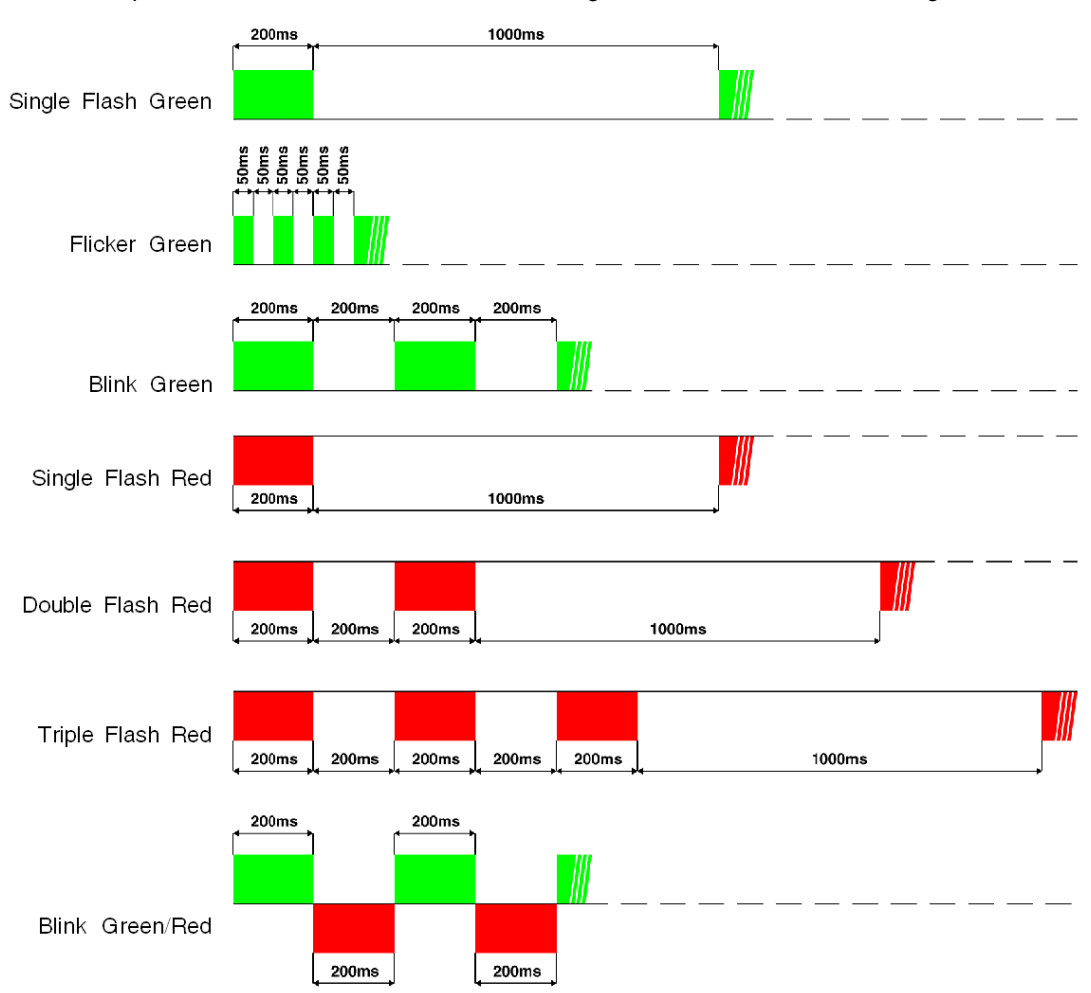

## Error (ERR) LED

The signalling is active provided that the communication module is powered up by the Bus (CAN external power supply).

The red error (ERR) LED has 3 different states:

| Error LED | Meaning                                                      | Action                                    |
|-----------|--------------------------------------------------------------|-------------------------------------------|
| Off       | Working condition. No error                                  | -                                         |
| On        | Presence of an internal fault                                | See Internal Faults, page 76              |
| Blinking  | Loss of communication.<br>A fallback strategy is in progress | Check the cabling of your CANopen network |

#### 24V---- LED

The green 24V \_\_\_\_ LED has 2 different states:

| Off | Internal power or 24V power is missing.           |
|-----|---------------------------------------------------|
| On  | LULC08 communication module is correctly powered. |

#### **Bottom View of the Module**

Here is a bottom view of a LULC08 communication module:

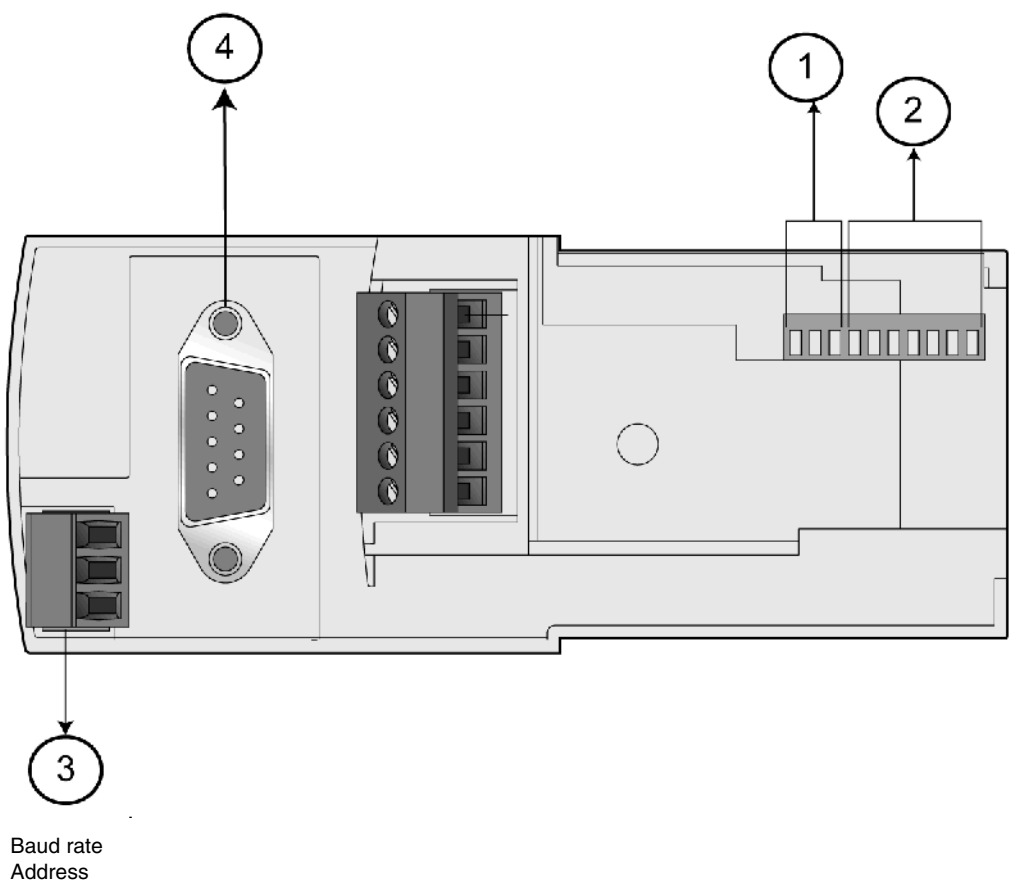

- 2
- 3 Power base connector
- CAN bus connector 4

## **Baud Rate**

1

The system allows you to assign a baud rate (with the following speeds: 10, 20, 50, 125, 250, 500, 800 and 1,000 kbps), using the 3 left-most switches (SW8 to SW10).

Refer to the table below:

| SW10 | SW9 | SW8 | Baud Rate                |
|------|-----|-----|--------------------------|
| 0    | 0   | 0   | 10 kbps                  |
| 0    | 0   | 1   | 20 kbps                  |
| 0    | 1   | 0   | 50 kbps                  |
| 0    | 1   | 1   | 125 kbps                 |
| 1    | 0   | 0   | 250 kbps (default value) |
| 1    | 0   | 1   | 500 kbps                 |
| 1    | 1   | 0   | 800 kbps                 |
| 1    | 1   | 1   | 1,000 kbps               |

#### Address

The communication module's address on the CANopen bus is the Node-ID. According to Schneider class S20, the system allows you to assign an address from 1 to 127, using the 7 right-most switches (SW1 to SW7). Address 0 (zero) is not allowed and is considered as an invalid configuration.

Example:

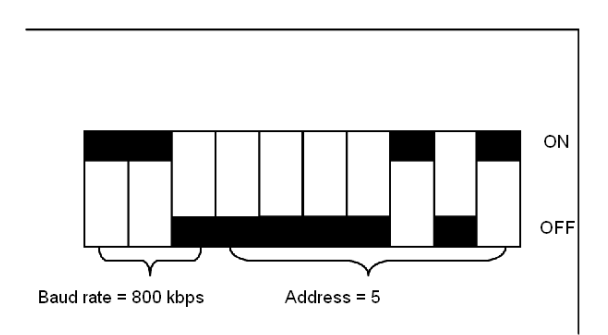

#### (SW = Switch)

Example of possible address settings (first 6 and last 3 settings):

| SW7 | SW6 | SW5 | SW4 | SW3 | SW2 | SW1 | Address           |
|-----|-----|-----|-----|-----|-----|-----|-------------------|
| 0   | 0   | 0   | 0   | 0   | 0   | 0   | Not valid         |
| 0   | 0   | 0   | 0   | 0   | 0   | 1   | 1 (default value) |
| 0   | 0   | 0   | 0   | 0   | 1   | 0   | 2                 |
| 0   | 0   | 0   | 0   | 0   | 1   | 1   | 3                 |
| 0   | 0   | 0   | 0   | 1   | 0   | 0   | 4                 |
| 0   | 0   | 0   | 0   | 1   | 0   | 1   | 5                 |

...

| 1 | 1 | 1 | 1 | 1 | 0 | 1 | 125 |
|---|---|---|---|---|---|---|-----|
| 1 | 1 | 1 | 1 | 1 | 1 | 0 | 126 |
| 1 | 1 | 1 | 1 | 1 | 1 | 1 | 127 |

#### **Assembly Order**

The LULC08 CANopen communication module is installed in a power base or a controller base, beneath the control unit which locks it in position.

To install the module within the power base or the controller base:

| Step | Action                                          |
|------|-------------------------------------------------|
| 1    | Choose the prewired coil connection.            |
| 2    | Insert the LULC08 CANopen communication module. |
| 3    | Insert the control unit that locks the module.  |

The illustration below details the steps. Installation of LULC08 CANopen communication module is (2). Numbers correspond both to components assembly order and to their positions.

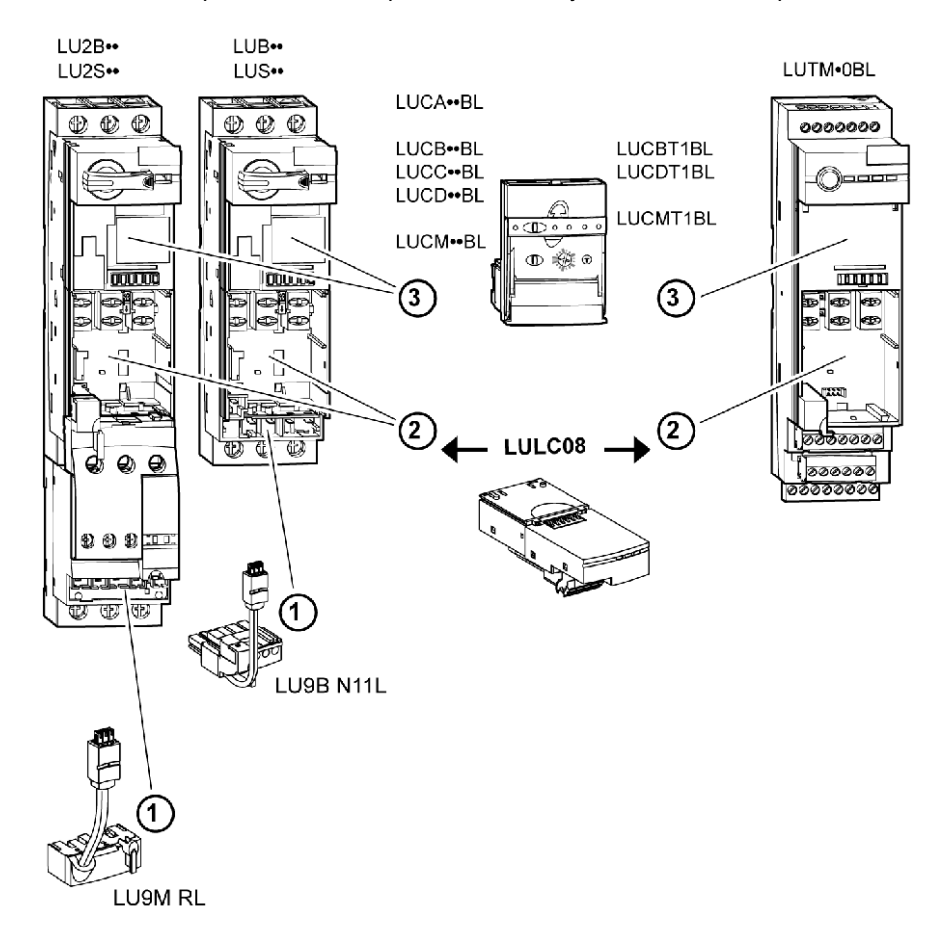

# **Electrical Connection**

#### 24V and Internal Power Supplies

Here is a schematic of the 24V---- (24VDC) and internal power supplies:

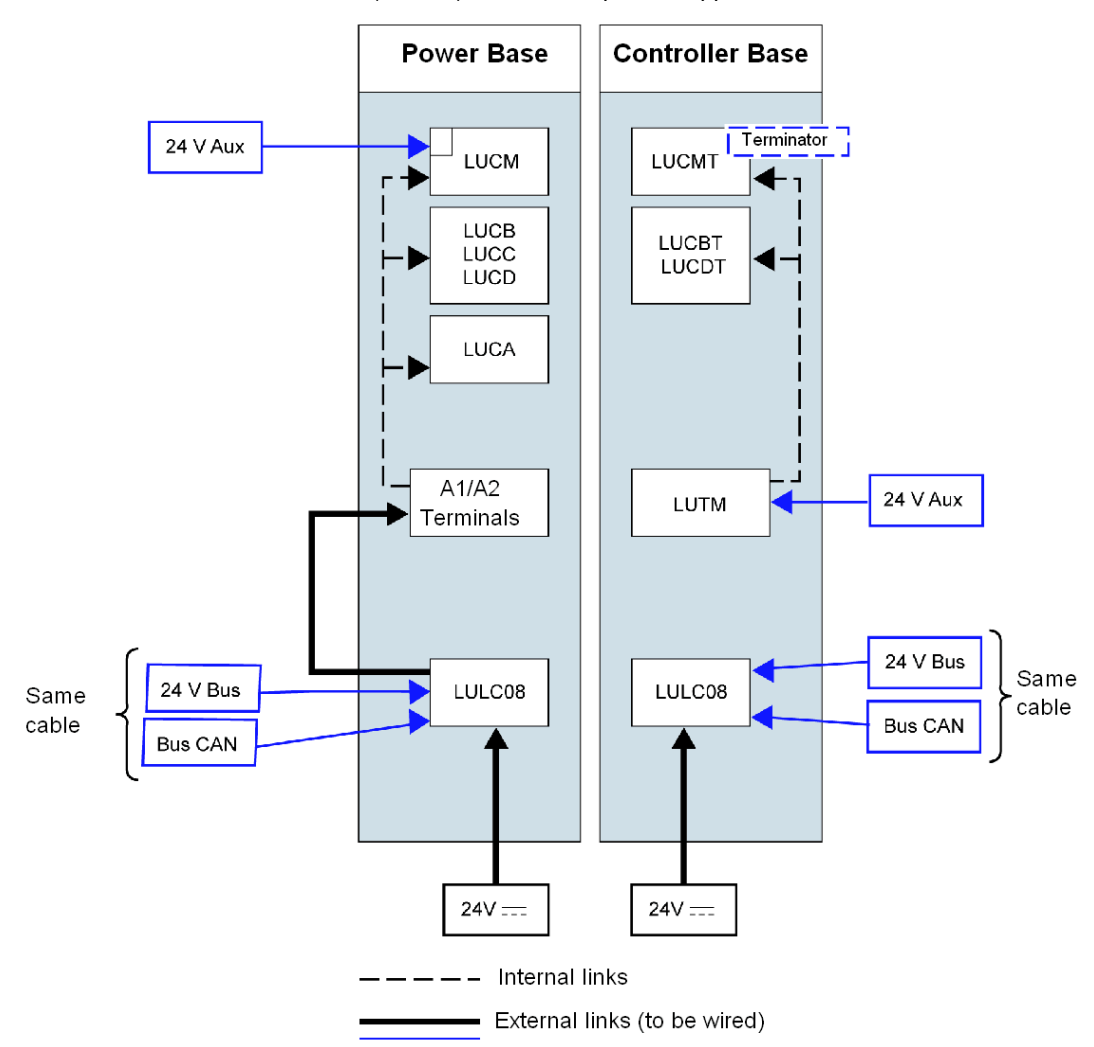

- 24V Bus = Communication module power supply (CAN\_V+ and CAN\_GND)
- 24V == Power supply for OA1, OA3 and LO1

24V Aux = Power supply for LUCM control unit or LUTM controller

#### TeSys U Behavior at Power-up with an LUCM/LUCMT

Here is a description of the system behavior at power-up of:

- a power base (LUB/LUS/LU2) with an LULC08 communication module and LUCM control unit,
- a controller base (LUTM) with an LULC08 communication module and LUCMT control unit.

| LULC08 Internal<br>Power Supply | LUCM 24V Aux | A1/A2 Local<br>Control | Comment                                                                                                    |
|---------------------------------|--------------|------------------------|----------------------------------------------------------------------------------------------------|
| $\checkmark$                    | $\checkmark$ |                        | When LULC08 comm. module and LUCM multifunction control unit are powered-up simultaneously (recommended), the system is ready.                                |
| $\checkmark$                    |              |                        | LULC08 is waiting for LUCM identification. The motor starter is not seen. The ERR LED is on (steady red).                                                     |
|                                 | √ or         | 1                      | LUCM is waiting for LULC08, which provokes an <b>M15</b> fault that must be acknowledged via the LUCM keypad or via the bus, once LULC08 has been powered-up. |

| LULC08 Internal<br>Power Supply | LUCMT        | Comment                                                                                                    |
|---------------------------------|--------------|----------------------------------------------------------------------------------------------------|
| $\checkmark$                    | $\checkmark$ | When LULC08 comm. module and LUCMT multifunction control unit are powered-up simultaneously (recommended), the system is ready.                                                           |
| $\checkmark$                    |              | LULC08 is waiting for LUCMT identification. The motor starter is not seen.<br>The ERR LED is on (steady red).                                                                             |
|                                 | N            | LUCMT is waiting for LULC08, which provokes an <b>M15</b> fault that must be acknowledged via the LUCMT keypad, via the bus, or via the LUTM pushbutton, once LULC08 has been powered-up. |

#### Power Supply for the LULC08 and Outputs OA1, OA3 and LO1

To operate, the LULC08 CANopen communication module must be powered by a 24V---- power supply for output.

#### LUB•• / LUS•• / LU2B•• / LU2S•• Power bases power-up:

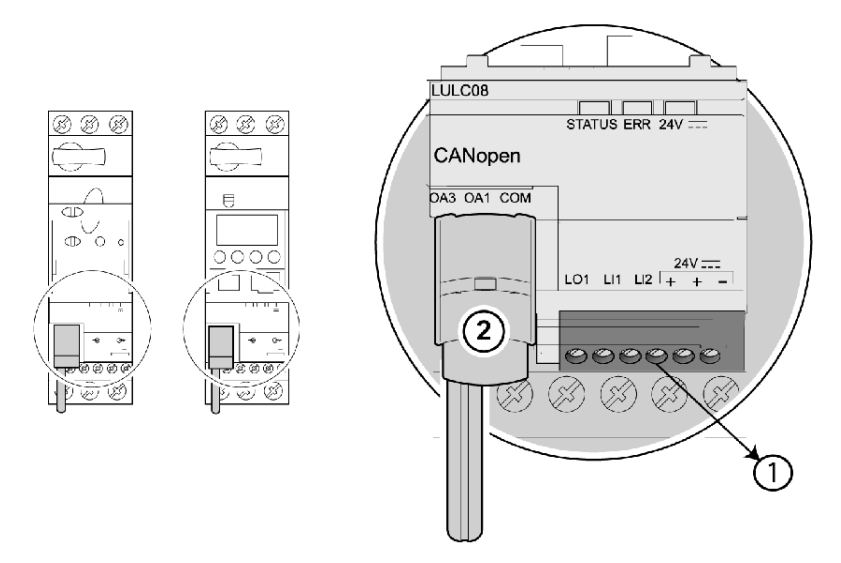

- 1. 24V = power supply terminal for outputs OA1, OA3 and LO1
- 2. Prewired coil connection for outputs OA1 and OA3 to terminals A1/A3/A2 on the starter

#### LUTM Controller bases power-up:

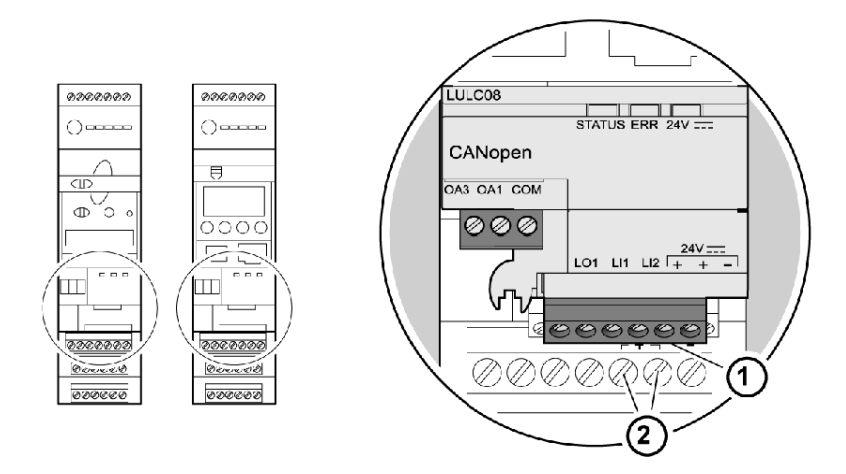

- 1. 24V power supply terminal for outputs OA1, OA3 and LO1 (if required)
- 2. 24V Aux power supply terminals for LUTM

#### Power base: Terminal Power-up

You have two options for connecting the power base terminals:

- Power supply via the LULC08 CANopen communication module with a prewired link
- Direct power supply with a wire-to-wire link.

### **Prewired link**

References of the two prewired coil connections:

| Description              | with a Power Base | Reference |
|--------------------------|-------------------|-----------|
| Prewired Coil Connection | LUB•• / LUS••     | LU9B N11L |
|                          | LU2B•• / LU2S••   | LU9M RL   |

Illustrations for LUB•• and LUS•• power bases:

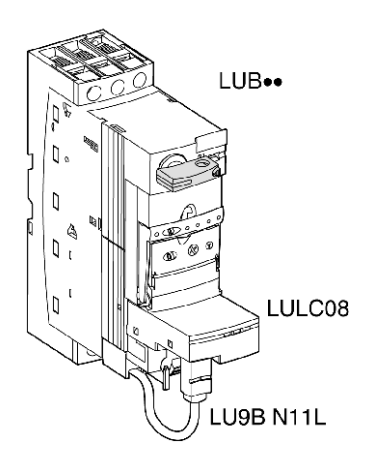

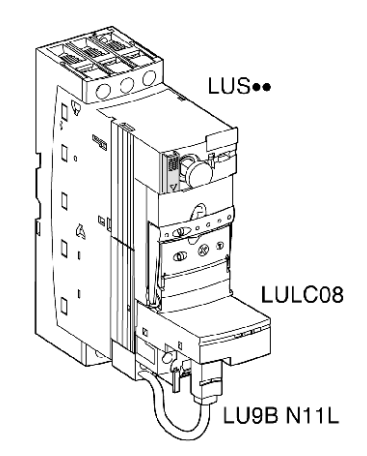

## Wire-to-wire link (supplying power to outputs OA1, OA3 and LO1)

This type of link is compulsory in the case of a reversing starter-controller created from a separate **LU6M** reverser block.

The wire-to-wire link is also used to insert, for example, a local control or an external stop control.

## LULC08 Connection Cross-Sections

The following table shows the conductor cross-sections that may be used on LULC08 terminals:

| Connection               | Conductor type                        | Cross-section (min max.)  |           |  |
|--------------------------|---------------------------------------|---------------------------|-----------|--|
|                          | Solid conductor                       | 0.14 1mm <sup>2</sup>     | 26 18 AWG |  |
|                          | Stranded conductor                    | 0.14 1 mm <sup>2</sup>    | 26 18 AWG |  |
| 1 conductor              | Stranded conductor with cable end:    |                           |           |  |
|                          | - non-insulated                       | 0.25 1 mm <sup>2</sup>    | 24 18 AWG |  |
|                          | - insulated                           | 0.25 0.5 mm <sup>2</sup>  | 24 20 AWG |  |
|                          | 2 solid conductors                    | 0.14 0.5 mm <sup>2</sup>  | 26 20 AWG |  |
| 2 conductors             | 2 stranded conductors                 | 0.14 0.75 mm <sup>2</sup> | 26 20 AWG |  |
| (same cross-<br>section) | 2 stranded conductors with cable end: |                           |           |  |
|                          | - non-insulated                       | 0.25 0.34 mm <sup>2</sup> | 24 22 AWG |  |
|                          | - insulated                           | 0.75 mm <sup>2</sup>      | 20 AWG    |  |

| Connectors        | 3 and 6 pins    |                    |  |
|-------------------|-----------------|--------------------|--|
| Pitch             | 3,81 mm         | 0.15 in.           |  |
| Tightening torque | 0.2 / 0.25 N.m. | 28.3 / 35.4 lb-in. |  |
| Flat screwdriver  | 2.5 mm          | 0.10 in.           |  |

# **Connection to the CANopen Bus**

#### **General Characteristics of a CANopen Connection**

The following table provides general characteristics of a connection to the CANopen bus:

| Characteristics                                | Description                                                                                                    |
|------------------------------------------------|----------------------------------------------------------------------------------------------------|
| Type of communication protocol                 | CiA DS-301 V4.02                                                                                                    |
| Type of hardware interface                     | CAN 2.0 A (2.0 B passive)                                                                                                    |
| Type of Device Profile                         | Manufacturer Specific                                                                                                    |
| Baud rate                                      | 10 - 1,000 kbaud                                                                                                    |
| Maximum connection distance                    | Depending on the baud rate (see tables)                                                                                                    |
| Maximum number of slaves connected to 1 master | 127                                                                                                    |
| Connector type                                 | Sub-D 9 points                                                                                                    |
| Cable structure                                | 2 pairs with separate shielding and a different<br>gauge.<br>Shielding is aluminium foil + tinned copper braid<br>+ drain.<br>Same structure for trunk and drop cables. |
| EMC protection                                 | See the TSX DG KBL F Guide: Electromagnetic<br>compatibility of industrial networks and<br>fieldbuses, and the CANopen Hardware Setup<br>Manual.                        |

#### **Electrical Interface**

The CANopen bus uses a twisted pair to transmit the differential signals and a common conductor for the return:

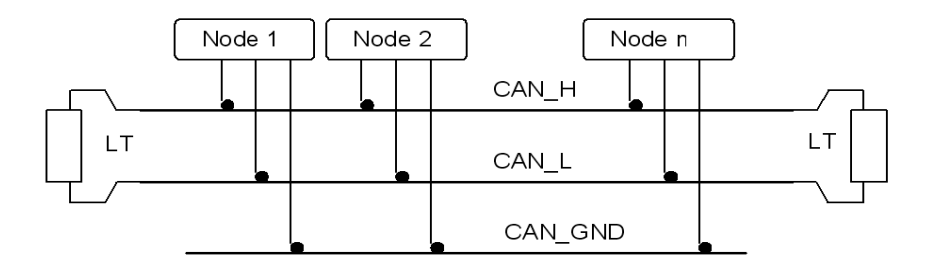

Each Schneider Electric CANopen component allows interconnection of the following signals:

| Designation | Description                    |
|-------------|--------------------------------|
| CAN_H       | CAN_H (CAN High) bus conductor |
| CAN_L       | CAN_L (CAN Low) bus conductor  |
| CAN_GND     | CAN bus ground                 |
| CAN_V+      | Electrical supply              |

**NOTE:** In addition to the three wires noted above, Schneider Electric cables have a fourth wire for remote power supply to devices.

#### **CANopen Sub-D 9 Connector**

The following figures detail the connection of a CANopen cable to a CANopen communication module:

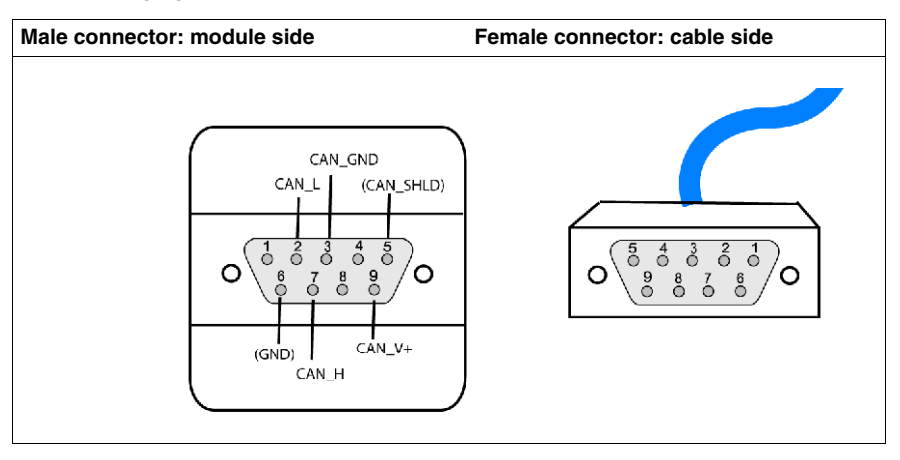

#### Sub-D 9 Pinout

The pinning of the Sub-D 9 points connector is as follows:

| Pin number | Signal     | Description                    |
|------------|------------|--------------------------------|
| 1          | Reserved   |                                |
| 2          | CAN_L      | CAN_L bus line (high dominant) |
| 3          | CAN_GND    | CAN Ground                     |
| 4          | Reserved   |                                |
| 5          | (CAN_SHLD) | Shielding                      |
| 6          | GND        | Ground                         |
| 7          | CAN_H      | CAN_H bus line (low dominant)  |
| 8          | Reserved   |                                |
| 9          | CAN_V+     | CAN external power supply      |

# Types of Topologies Possible with CANopen

#### General

CANopen connections are of daisy-chaining or junction type.

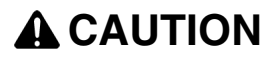

## 24V BUS POWER SUPPLY CONNECTION

The bus connection cable between the master coupler (TSXCP110) and the first tap (TSXCATDM4) must not carry the 24V bus power supply.

Failure to follow these instructions can result in injury or equipment damage.

#### **Daisy-Chaining Connection**

The CANopen bus in daisy-chaining mode may be created by using TSXCANC•50/100/300 cables and TSXCANKCDF• connectors.

A line terminator is built into the connectors. Each segment end connector must have an active line terminator.

This connection mode is the most economical. You can connect up to 25 products.

#### **Example of Daisy-Chaining Connection**

The diagram below illustrates a daisy-chaining connection, with the CANopen bus components:

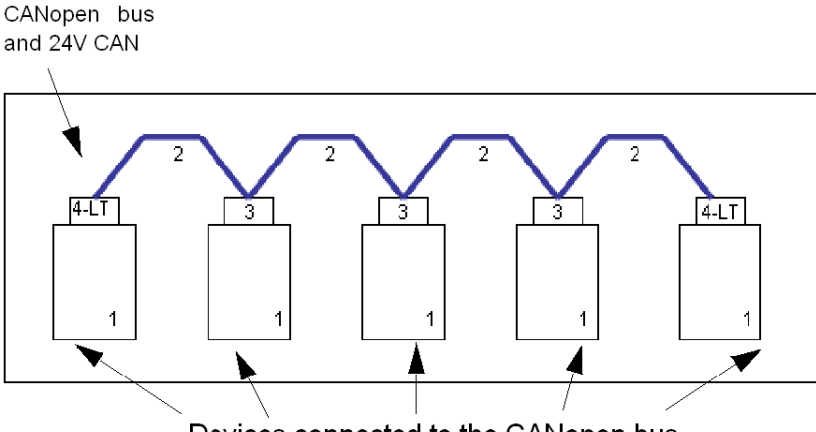

Devices connected to the CANopen bus

- **1** Device with male Sub-D 9 connector
- 2 TSXCANC •••• cable
- 3 TSXCANKCDF180T Sub-D 9 connector with line end switch in the OFF position
- 4 TSXCANKCDF180T Sub-D 9 connector with line end switch in the ON position (LT = Line Terminator)

#### Junction Connection with TSXCANTDM4

The CANopen bus in junction mode may be created by using TSXCANTDM4 taps.

This system is the fastest and the most flexible to install.

The diagram below provides an example of a bus that uses TSXCANC•DD•• drop cable.

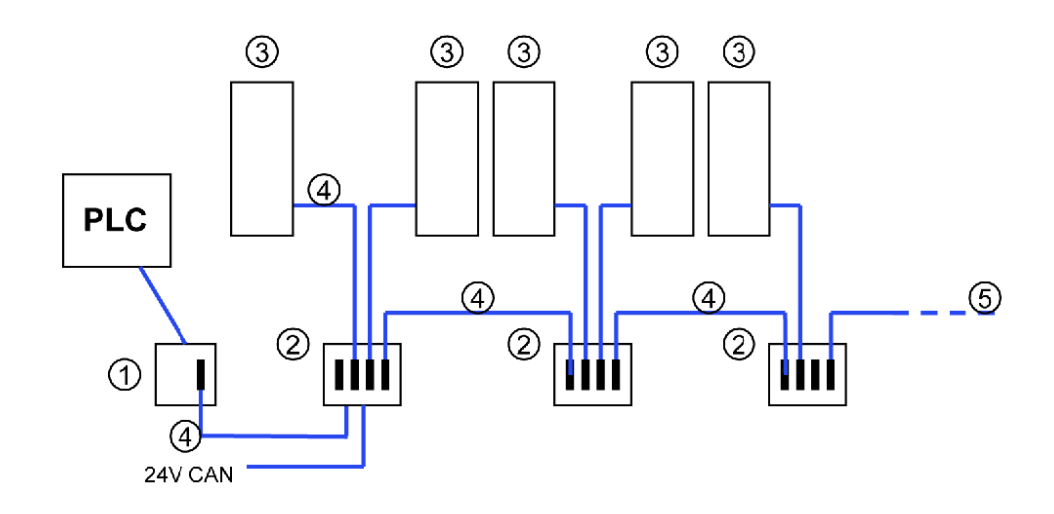

- 1 TSXCP110 tap
- 2 TSXCANTDM4 connection devices C•••• cable
- 3 Device with male Sub-D 9 connector
- 4 TSXCANCA •• drop cable
- 5 Device with line terminator

# 

#### 24V BUS POWER SUPPLY CONNECTION

The bus connection cable between the master coupler tap and the first tap (TSXCATDM4) must not carry the 24V bus power supply.

Failure to follow these instructions can result in injury or equipment damage.

#### **Trunk Cable Maximum Length**

The cable length is restricted by the baud rate. The table below shows the correspondence between the baud rate and the maximum bus length:

| Baud rate | Maximum bus length |
|-----------|--------------------|
| 1 Mbps    | 20m (21.9yd)       |
| 800 kbps  | 40m (43.7yd)       |
| 500 kbps  | 100m (109yd)       |
| 250 kbps  | 250m (273yd)       |
| 125 kbps  | 500m (547yd)       |
| 50 kbps   | 1,000m (1,094yd)   |
| 20 kbps   | 2,500m (2,734yd)   |
| 10 kbps   | 5,000m (5,468yd)   |

In CANopen documents, the maximum length at 1 Mbps is often given as 40m. This length is calculated without taking electrical isolation as used in the Schneider Electric CANopen devices into account.

When electrical isolation is taken into account, the minimum network length calculated is 4m at 1 Mbps. In practical terms, however, 20m is the maximum length, which may be shortened by stubs or other apparatus.

#### Single Drop Maximum Length

The following table gives the maximum length of a single drop (CANopen drop cord), considering the baud rate:

| 1Mbps    | 800kbps  | 500kbps   | 250kbps   | 125kbps   | 50kbps | 20kbps  | 10kbps  |
|----------|----------|-----------|-----------|-----------|--------|---------|---------|
| 0.3m     | 3m       | 5m        | 5m        | 5m        | 60m    | 150m    | 300m    |
| (0.98ft) | (9.84ft) | (16.40ft) | (16.40ft) | (16.40ft) | (66yd) | (164yd) | (328yd) |

#### Multiple Drops to 1 Tap (TSXCANTDM4) Maximum Length

The following table gives the maximum cumulative length of drops connected to the same tap, considering the baud rate:

| 1Mbps    | 800kbps   | 500kbps  | 250kbps  | 125kbps  | 50kbps  | 20kbps  | 10kbps  |
|----------|-----------|----------|----------|----------|---------|---------|---------|
| 0.6m     | 6m        | 10m      | 10m      | 10m      | 120m    | 300m    | 600m    |
| (1.97ft) | (19.68ft) | (32.8ft) | (32.8ft) | (32.8ft) | (131yd) | (328yd) | (656yd) |

#### Minimum Distance Between 2 Taps (TSXCANTDM4)

The following table gives the minimum distance between 2 drops, considering the baud rate:

| 1Mbps    | 800kbps   | 500kbps   | 250kbps   | 125kbps   | 50kbps | 20kbps  | 10kbps  |
|----------|-----------|-----------|-----------|-----------|--------|---------|---------|
| 0.36m    | 3.6m      | 6m        | 6m        | 6m        | 72m    | 180m    | 360m    |
| (1.18ft) | (11.80ft) | (19.68ft) | (19.68ft) | (19.68ft) | (79yd) | (197yd) | (394yd) |

**NOTE:** The minimum distance between 2 drops corresponds to 60% of the cumulative length of drops connected to the same tap.

#### Multiple Drops (on the Bus) Maximum Length

The following table gives the maximum cumulative length of multiple drops connected to the CANopen bus, considering the baud rate:

| 1Mbps    | 800kbps   | 500kbps  | 250kbps | 125kbps | 50kbps  | 20kbps  | 10kbps    |
|----------|-----------|----------|---------|---------|---------|---------|-----------|
| 1,5m     | 15m       | 30m      | 60m     | 120m    | 300m    | 750m    | 1500m     |
| (4.92ft) | (49.21ft) | (32.8yd) | (66yd)  | (131yd) | (328yd) | (820yd) | (1,640yd) |

## Installation of Tap Junction and Cabling Accessories

#### Overview

- You can choose between 2 types of connections:
- 1 straight connector (TSXCANKCDF180T)
- 1 tap junction (TSXCANTDM4).

#### **Straight Connector**

TSXCANKCDF180T straight connector is as follows:

| Reference      | Illustration | Description                                                                                                    |
|----------------|--------------|----------------------------------------------------------------------------------------------------|
| TSXCANKCDF180T |              | CANopen Sub-D 9pt female connector, straight.<br>Includes a micro-switch to force the adaptation to line<br>termination. |

The following diagram shows the bus interface wiring inside the plugs:

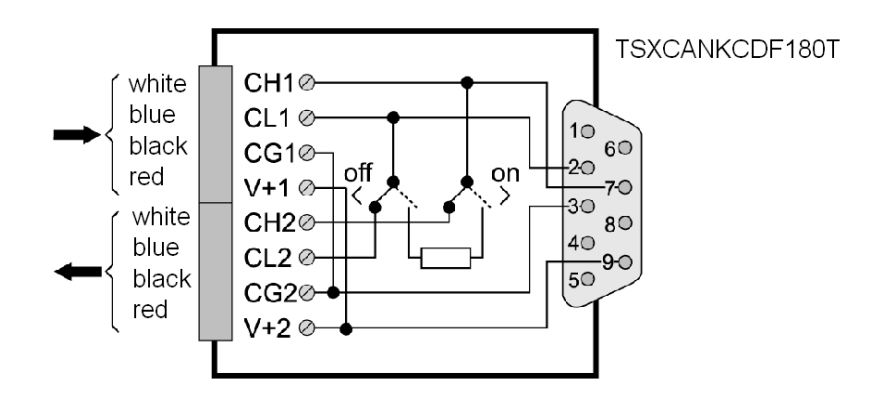

#### Straight Connector Sub-D 9 Wiring

The table below describes the procedure for wiring the TSXCANKCDF Sub-D 9 bus interface:

| Step | Action                                                                                  |
|------|-----------------------------------------------------------------------------------------|
| 1    | Strip a section of insulation approx. 27mm (1.1in.) in length from end of the cable     |
| 2    | Cut the metallic braid and the shielding films while keeping a length of 11mm (0.44in.) |
| 3    | Strip a section of 5mm (0.2in.) in length from end of each wire and mount on terminals. |

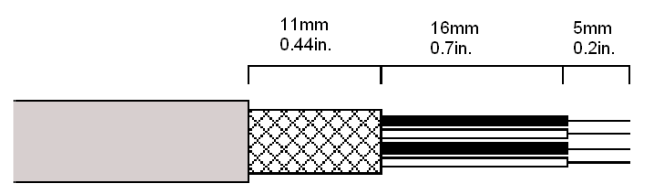

#### **CANopen Tap**

The following table references the CANopen tap:

| Reference  | Description                                     |
|------------|-------------------------------------------------|
| TSXCANTDM4 | CANopen tap equipped with 4 male Sub-D 9 ports. |

The tap allows you to connect up to 4 drops to the main bus. The tap also Includes a micro-switch to force the adaptation to line termination.

#### **Tap Junction**

In this setup, the switch is normally in the OFF position. If the switch is in the ON position, the second cable is disconnected, as well as the second part of the bus.

Here is a view of the TSXCANTDM4 cable chaining:

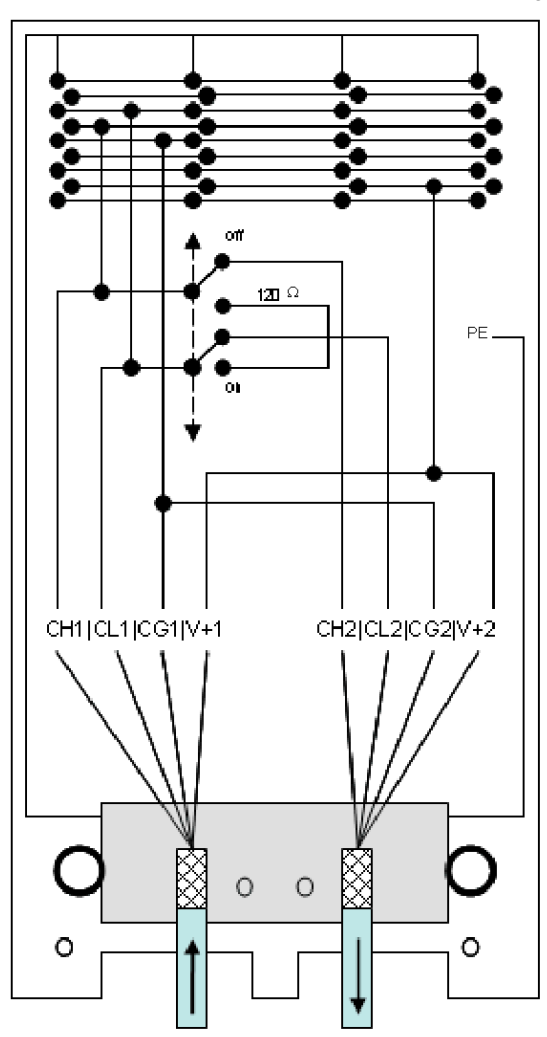

The following table shows terminal block wiring depending on the signal:

| Signal  | Terminal block 1 | Terminal block 2 | Wire color |
|---------|------------------|------------------|------------|
| CAN_H   | CH1              | CH2              | White      |
| CAN_L   | CL1              | CL2              | Blue       |
| CAN_GND | CG1              | CG2              | Black      |
| CAN_V+  | V+1              | V+2              | Red        |

#### **Tap Junction Wiring**

The table below describes the procedure for wiring the TSXCANTDM4 tap junction:

| Step | Action                                                                                  |
|------|-----------------------------------------------------------------------------------------|
| 1    | Strip a section of insulation approx. 42mm (1.7in.) in length from end of the cable     |
| 2    | Cut the metallic braid and the shielding films while keeping a length of 13mm (0.5in.)  |
| 3    | Strip a section of 9mm (0.4in.) in length from end of each wire and mount on terminals. |

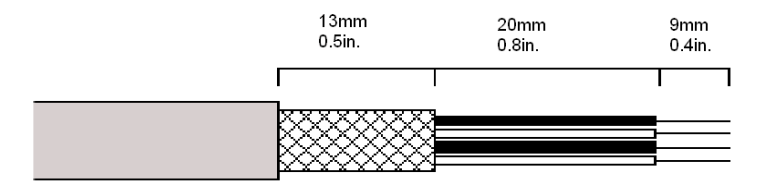

## **CANopen Drop Cord References**

The following table references the different CANopen drop cords, that link a LULC08 Communication Module to a tap:

| Reference                                   | Cable length  | Description                                                                                                    |  |
|---------------------------------------------|---------------|----------------------------------------------------------------------------------------------------|--|
| TSXCANCADD03                                | 0.3m (0.98ft) | LSZH CANopen cable with one female Sub-D connector at each end.<br>This is standard CANopen cable, EC approved. Low smoke emission,<br>no halogen, no flame propagator. |  |
| TSXCANCBDD03                                |               | UL/IEC332-2 CANopen cable with one female Sub-D connector at each end. This is CANopen cable, UL approved.                                                              |  |
| TSXCANCADD1                                 |               | SZH CANopen cable with one female Sub-D connector at each end.<br>This is standard CANopen cable, EC approved.                                                          |  |
| TSXCANCBDD1                                 | 1.011 (3.201) | UL/IEC332-2 CANopen cable with one female Sub-D connector at each end. This is CANopen cable, UL approved.                                                              |  |
| TSXCANCADD3<br>TSXCANCBDD3<br>3.0m (9.84ft) |               | LSZH CANopen cable with one female Sub-D connector at each end.<br>This is standard CANopen cable, EC approved.                                                         |  |
|                                             |               | UL/IEC332-2 CANopen cable with one female Sub-D connector at each end. This is CANopen cable, UL approved.                                                              |  |
| TSXCANCADD5                                 | 5m (16 40ft)  | LSZH CANopen cable with one female Sub-D connector at each end.<br>This is standard CANopen cable, EC approved.                                                         |  |
| TSXCANCBDD5                                 |               | UL/IEC332-2 CANopen cable with one female Sub-D connector at each end. This is CANopen cable, UL approved.                                                              |  |

#### Line Termination

The line termination must be provided through termination resistors of 120 ohm +/-5% 1/4W. Resistors are located at both ends of the line. The resistors are embedded in CANopen connector CI, between CANH and CANL pins.

#### **Connection to a PLC**

To connect to a PLC (e.g., to a Modicon Premium TSX57 or Quantum 140), select your cable and connectors:

| Reference           | Description                                                 |  |
|---------------------|-------------------------------------------------------------|--|
| TSXCANCA            | CANopen trunk cable, EC approved                            |  |
| (e.g., TSXCANCA50)  | TSXCANCA50 corresponds to 50 meters (54.68 yards) length    |  |
| TSXCANCB            | CANopen trunk cable, UL approved                            |  |
| (e.g., TSXCANCB100) | TSXCANCB100 corresponds to 100 meters (109.36 yards) length |  |
| TSXCANKCDF90T       |                                                             |  |
| TSXCANKCDF180T      | CANopen Sub-D 9pt female connector (see Connector table)    |  |
| TSXCANKCDF90TP      |                                                             |  |

NOTE: Cable minimum length sold is 50 meters (54.68 yards).

# **Technical Characteristics**

## **Operating Conditions and Technical Characteristics**

#### Introduction

LULC08 CANopen communication module characteristics include:

- Operating conditions
- 24V and CAN external power supply circuit characteristics
- Logic outputs (OA1, OA3 and LO1) and logic inputs (LI1 and LI2) characteristics.

Communication characteristics (module port) are also described.

#### **Operating Conditions**

LULC08 CANopen communication module service conditions are:

| Certification                    | UL, CSA                                                                                                    |    |           |  |
|----------------------------------|----------------------------------------------------------------------------------------------------|----|-----------|--|
| Conformity to standards          | IEC 62026-1<br>Overvoltage category III<br>Degree of pollution: 3<br>UL 508 and CSA C22-2 No14                                                     |    |           |  |
| European Community<br>Directives | <b>C€</b> marking. In conformity with the essential requirements of low voltage (LV) equipment and electromagnetic compatibility (EMC) directives. |    |           |  |
| Ambient air                      | Storage                                                                                                    | °C | - 40 + 85 |  |
| temperature around the device    | Operation                                                                                                    | °C | - 25 + 55 |  |

#### **Product Dimensions**

Dimensions of an LULC08 CANopen communication module are:

|        | LULC08                       |
|--------|------------------------------|
| HxLxD  | 49x46x113mm<br>(1.9x1.8x4.4) |
| Weight | 104g<br>(0.23lb)             |

For any information about dimensions of overall TeSys U products, see "Motor starters - open version TeSys U" Catalogue.

#### 24V — Power Supply

The technical characteristics of a 24V  $\_\_\_$  power supply circuit, for an LULC08 CANopen communication module, include:

| Supply voltage           | U <sub>nominal</sub>     | v  | 24V           |  |
|--------------------------|--------------------------|----|---------------|--|
|                          | Operating range          | V  | 20 28         |  |
| Maximum current drawn    |                          | А  | 1.5 at +55 °C |  |
| Resistance to micro cuts |                          | ms | 3             |  |
| Protection               | against overvoltage      |    | Yes           |  |
|                          | against reverse polarity |    | Yes           |  |

## 24V CAN External Power Supply

The power supply is one of the most important devices in a network with power distribution. The following requirements shall be respected by the selected power supply:

| Standard                    |    | IE61131-2:2003, PELV or SELV               |
|-----------------------------|----|--------------------------------------------|
| Initial tolerance           | V  | 24V +/- 3% or better (no load voltage)     |
| Line regulation             | %  | +/- 3% max                                 |
| Load regulation             | %  | +/- 3% max                                 |
| Output ripple               | mV | 200mV p-p max                              |
| Load capacitance capability | F  | 7000F max                                  |
| Isolation                   |    | output isolated from AC and Chassis ground |
| Minimum output voltage      |    | 19.2 at full load                          |
| Current limit               | А  | 2A                                         |
| Maximum current drawn       | mA | 50                                         |

**NOTE:** It is recommended to use Schneider Electric power supplies from the Phaseo product family such as e.g. : ABL-7RE2402 or ABL-7CEM24.

24V power supplies must be equipped with a surge suppressor, in order to limit the transitory spreading. Keep the 24V cables away from the power cables, at least 30 cm (11.8 in.), and create crossovers at right-angles, if necessary.

## OA1, OA3 and LO1 Logic Outputs

Output characteristics of an LULC08 CANopen communication module include:

| Nominal output values                                | Voltage                              | V  | 24V                                                    |  |
|------------------------------------------------------|--------------------------------------|----|--------------------------------------------------------|--|
| Nominal output values                                | Current                              | mA | 500                                                    |  |
| Limit output values                                  | Voltage                              | V  | 20 28                                                  |  |
| Linit output values                                  | Current                              | mA | 500                                                    |  |
| Coincidence factor of the 3 outputs                  |                                      | %  | 100                                                    |  |
| Output response time (register 704)                  |                                      |    |                                                        |  |
| (Time duration between the request start bit and the |                                      | ms | <10 (OA1, OA3, LO1)                                    |  |
| change in the output state)                          |                                      |    |                                                        |  |
| Protection                                           | Against short-circuits and overloads |    | Electronic circuit-<br>breaker with automatic<br>reset |  |
| Number of operating cycles                           | In millions                          |    | 15                                                     |  |
| Maximum rate                                         | In operating cycles per hour         |    | 3600                                                   |  |

#### LI1 and LI2 Logic Inputs

Input characteristics of an LULC08 CANopen communication module include:

| Nominal input values | Voltage    |                 | V  | 24V<br>(positive logic) |
|----------------------|------------|-----------------|----|-------------------------|
|                      |            | Maximum voltage | V  | 28V                     |
|                      |            | Current         | mA | 7                       |
| Limit Input values   | State 1    | Voltage         | V  | 16                      |
|                      |            | Current         | mA | 6                       |
|                      | State 0    | Voltage         | V  | 5                       |
|                      |            | Current         | mA | 2                       |
| Response time        | To state 1 |                 | ms | 10 +/- 30%              |
|                      | To state 0 |                 | ms | 10 +/- 30%              |
| Input type           |            |                 |    | Resistive               |
| Protection           | gl fuse    |                 | А  | 1                       |

# **Communication (CANopen Port)**

Technical characteristics of CANopen port for the LULC08 communication module include:

| Factory setting    |        |                                                                                 |
|--------------------|--------|---------------------------------------------------------------------------------|
| Physical interface | 1      | CAN                                                                             |
| Connector          |        | Male Sub-D 9                                                                    |
| Pinout             |        | According to the CANopen specification (see CANopen Sub-D 9 Connector, page 25) |
| Protocol           |        | CAN 2.0A and CAN 2.0B (passive mode)                                            |
| Address            | Range  | 1 to 127                                                                        |
| Transmission speed | Kbit/s | 10, 20, 50, 125, 250 (default), 500, 800, 1 000                                 |
# **Software Implementation**

Hardware implementation of an LULC08 CANopen communication module is being followed by its software implementation. It is focused on configuration (the different operating modes) and functions setting (e. g. protection, current measurement, ...).

Local set-up is done through:

- the LUCM/LUCMT configuration port (using Powersuite workshop software), or
- the LUCM/LUCMT keypad.

Remote set-up is done through:

• the CANopen port of the module.

#### What's in this Part?

This part contains the following chapters:

| Chapter | Chapter Name                            | Page |
|---------|-----------------------------------------|------|
| 3       | CANopen Communication Module Management | 39   |
| 4       | Software Setup                          | 45   |
| 5       | Managing Faults and Warnings            | 73   |
| 6       | Configuration of Predefined Functions   | 79   |

# CANopen Communication Module Management

#### Introduction to CANopen Bus

A TeSys U motor starter equipped with the LULC08 communication module is managed via the CANopen bus. The following parts describe basic CANopen features and the profile.

#### What's in this Chapter?

This chapter contains the following topics:

| Торіс                         | Page |
|-------------------------------|------|
| CANopen Network Basics        | 40   |
| CANopen Communication Profile | 41   |

# **CANopen Network Basics**

#### Introduction to CANopen Network

CANopen is a networking system based on the serial bus Controller Area Network (CAN). The CANopen Communication profile (CiA DS-301) supports both direct access to device parameters and time-critical process data communication.

CANopen device profiles (CiA DSP-40x) define standards for basic device functionality while providing ample scope for additional vendor-specific device features

CANopen reaches the full power of CAN by allowing direct peer to peer data exchange between nodes in an organized and, if necessary, deterministic manner.

#### **CANopen Network Benefits**

The network management functions specified in CANopen simplify:

- project design,
- implementation, and
- diagnosis.

They provide standard mechanisms for network start-up and error management.

CANopen supports both cyclic and event-driven communication. This makes it possible to reduce the bus load to a minimum, but still maintaining extremely short reaction times.

High communication performance can be achieved at relatively low baud rates, thus reducing EMC problems and minimizing cable costs.

CANopen is the ideal networking system for all types of automated machinery:

- supporting for data exchange at the supervisory control level, and
- accommodating the integration of very small sensors and actuators on the same physical network.

This avoids the unnecessary expense of gateways linking sensor/actuator bus systems with higher communication networks, and makes CANopen particularly attractive to original equipment manufacturers.

# **CANopen Communication Profile**

#### **CANopen Protocol**

The CANopen protocol is based on the CAN 2.0A specification (identifier coded on 11 bits).

The CANopen TeSys U interface conforms to the CANopen specifications (DS301 V4.02).

The starter-controllers are described in EDS (Electronic Data Sheet) files that must be embedded into the configuration tools.

The LULC08 Communication Module conforms to Schneider implementation class S20.

**NOTE:** For more information about CANopen, visit the Can In Automation website: http://www.cancia.de.

#### **CANopen Message Frame**

Here is the description of a standard CANopen message frame:

| SOF   | COB-ID  | RTR   | CTRL   | Data<br>segment | CRC     | ACK    | EOF    |
|-------|---------|-------|--------|-----------------|---------|--------|--------|
| 1 bit | 11 bits | 1 bit | 5 bits | 0-8 bytes       | 16 bits | 2 bits | 7 bits |

| SOF    | Start of frame                                                                                                    |
|--------|----------------------------------------------------------------------------------------------------|
| COB-ID | CAN message identification field, composed of a Function code (4bits) and a Node D (7bits).<br>The Function code determines the object priority. This allows communication between a Network manager and 127 stations. The Function code is determined with an Object Dictionary in the Device Profile. Broadcasting is indicated by a Node ID of zero. |
| RTR    | Remote transmission request                                                                                                    |
| CTRL   | Control field (i.e. data length)                                                                                                    |
| CRC    | Cyclic redundancy check                                                                                                    |
| ACK    | Acknowledge                                                                                                    |
| OEF    | End of frame                                                                                                    |

#### **CANopen Services**

CANopen communication objects transmitted via the CAN network are described by services:

- NETWORK MANAGEMENT
- Starting the bus, parameters setting, monitoring.
- HIGH SPEED TRANSMISSION OF PROCESS DATA
  - PDOs (Process Data Objects) for real time control command.
- LOW SPEED TRANSMISSION OF SERVICE DATA. SDOs (Service Data Objects) for configuration, setting and diagnostic.

#### **Network Management (NMT)**

The CANopen network management is node-oriented and follows a master/slave structure. It requires one device in the network, which fulfils the function of the NMT master. The other nodes are NMT slaves.

The CANopen NMT slave devices implement a state machine, described below:

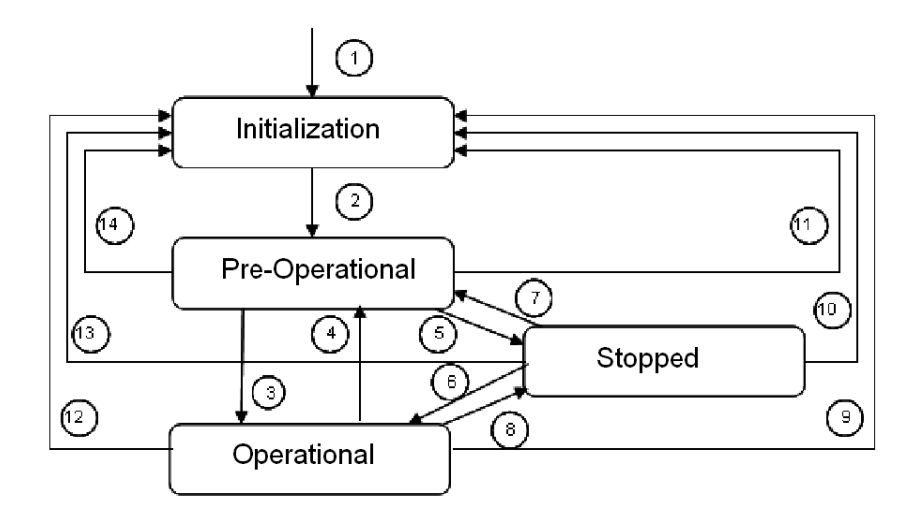

| (1)            | At Power on, the initialization state is entered autonomously.                                                                                                    |
|----------------|----------------------------------------------------------------------------------------------------|
| (2)            | Once initialization is finished, the Pre-Operational state is automatically<br>entered (it is possible to send parameters).<br><b>Note</b> : In the Pre-Operational state, you can write some parameters<br>selected by configuration. |
| (3) (6)        | Start_Remote_Node                                                                                                    |
| (4) (7)        | Enter_Pre-Operational_State, and apply fallback.                                                                                                    |
| (5) (8)        | Stop_Remote_Node                                                                                                    |
| (9) (10) (11)  | Reset_Node                                                                                                    |
| (12) (13) (14) | Reset_Communication                                                                                                    |

#### Process Data Objects (PDOs)

The real time data transfer is performed by means of Process Data Object (PDO) telegrams. Process Data is time-critical data used to monitor and control the device.

| PDOs          | Description                                 | Status               |  |
|---------------|---------------------------------------------|----------------------|--|
| Transmit PDO1 | To monitor (data transmitted by the slave)  | Dro configured and   |  |
| Receive PDO1  | To control (data transmitted by the master) | activated            |  |
| Transmit PDO2 |                                             |                      |  |
| Receive PDO2  | To be used to exchange data (defined at     | To be configured and |  |
| Transmit PDO3 | configuration)                              | activated            |  |
| Receive PDO3  |                                             |                      |  |
| Transmit PDO4 | To access (read or write) to any register   | Pre-configured and   |  |
| Receive PDO4  | by programming                              | activated            |  |

The CANopen communication module features:

The RPDO (Receive PDO) and TPDO (Transmit PDO) objects can be configured to include 8 bytes of data, organized as four 16-bits registers or one 64-bits object, for example.

The RPDO objects have a write access.

You can set the PDO communication mode, depending on your needs: cyclic or acyclic, synchronous or asynchronous.

Synchronous means that the PDO transmission is related to the SYNC object, which is cyclically emitted by the CANopen master. It does not include any data. Its default value is 0x080.

Transmission mode is:

| Transmission Type                                                                                     | PDO Transmission |              |             |              |  |
|----------------------------------------------------------------------------------------------------|------------------|--------------|-------------|--------------|--|
|                                                                                                    | Cyclic           | Acyclic      | Synchronous | Asynchronous |  |
| 0<br>PDO sent synchronously with the<br>SYNC object, triggered by a change<br>of data value           |                  | V            | V           |              |  |
| 1-240<br>PDO sent by the communication<br>module once every 1 to 240<br>receptions of the SYNC object | $\checkmark$     |              | V           |              |  |
| 255<br>Default communication mode value                                                               |                  | $\checkmark$ |             |              |  |

#### Service Data Objects (SDOs)

Service Data Objects (SDOs) are used for device configuration. They are also used to define the type and format of information communicated via the PDOs.

SDOs let you access any object of the device Object Dictionary.

CANopen masters perform acyclic messaging through SDOs. They are also used for asynchronous, aperiodic requests. For example, an SDO can be used to read a control unit identification.

The CANopen communication module manages 1 SDO server.

# Software Setup

# Local Setup

This chapter describes the main steps of the TeSys U software setup on CANopen.

# What's in this Chapter?

This chapter contains the following topics:

| Торіс                                                      | Page |
|------------------------------------------------------------|------|
| EDS File Importation in the CANopen Configuration Software | 46   |
| Inserting TeSys U in the CANopen Network                   |      |
| Factory Configuration and Setting                          | 53   |
| Customizing your Configuration                             | 54   |
| Using PDOs                                                 | 60   |
| Using SDOs                                                 | 66   |
| PKW: Encapsulated Acyclic Accesses                         | 67   |
| Using of Main Registers for a Simplified Management        |      |

# EDS File Importation in the CANopen Configuration Software

#### **EDS Download Procedure**

The different TeSys U starter-controller variants are described in EDS (Electronic Data Sheet) files.

If the TeSys U starter controllers do not show up in your CANopen configuration tool, the corresponding EDS files must be imported.

The following table describes the steps to follow to download the EDS and icon files associated to Tesys U from the www.schneider-electric.com website:

| Step | Action                                                                                                    |
|------|----------------------------------------------------------------------------------------------------|
| 1    | Open the Schneider Electric website: www.schneider-electric.com.                                                                                                    |
| 2    | Click Products and Services and then click Automation and Control.                                                                                                    |
| 3    | In the Downloads section of the left menu bar, click Current offers.                                                                                                    |
| 4    | <ul> <li>In the Choose a function drop-down list, select Motor Control.</li> <li>In the Choose a range drop-down list, select TeSys U.</li> <li>In the Choose a type of document drop-down list, select Software/Firmware.</li> <li>Click &gt;Find.</li> </ul> |
| 5    | Select <b>Communication Module Tesys U Canopen</b> and download LULC08_EDS_DIB_files_V100.exe file.                                                                                                    |
| 6    | Double-click LULC08_EDS_DIB_files_V100.exe on your hard disk. Click <b>Accept</b> in the 'Licence for software downloaded from Schneider-Electric web sites' window which opens, then browse for a destination folder and click <b>Install</b> .               |
| 7    | Select the EDS file(s) corresponding to your TeSys U configuration(s):                                                                                                    |

The table below gives the associations between the 7 TeSys U variants and the associated EDS files names.

| Variants names  | EDS file name              |
|-----------------|----------------------------|
| TeSys U C Ad    | TE_TESYSU_C_AD••••E.eds    |
| TeSys U C Mu L  | TE_TESYSU_C_MU_L••••E.eds  |
| TeSys U C Mu R  | TE_TESYSU_C_MU_R••••E.eds  |
| TeSys U Sc Ad   | TE_TESYSU_SC_AD••••E.eds   |
| TeSys U Sc Mu L | TE_TESYSU_SC_MU_L••••E.eds |
| TeSys U Sc Mu R | TE_TESYSU_SC_MU_R••••E.eds |
| TeSys U Sc St   | TE_TESYSU_SC_ST••••E.eds   |

• Sc and C letters stand for Starter-Controller and Controller, respectively.

- St, Ad and Mu letters stand for Standard, Advanced and Multifunction control unit, respectively.
- R and L letters stand for Remote and Local configuration.

# Inserting TeSys U in the CANopen Network

#### Introduction

To insert TeSys U in the CANopen network you must select one of the seven variants described below

#### Selection Criteria of a TeSys U Variant

| Choose TeSys U variant                   | When you need                                                                                                    |
|------------------------------------------|----------------------------------------------------------------------------------------------------|
| TeSys U C Ad                             | a controller up to 450kW, for a 3-phase motor class 10-20, with an advanced control unit that protects against overloads and short-circuits, against phase imbalance and insulation breaks, and offers a manual or remote/automatic reset.                                                                                                    |
| TeSys U C Mu R<br>or<br>TeSys U C Mu L   | a controller up to 450kW, for a 3-phase motor class 5-30, with a multifunction control unit that protects against overloads and short-circuits, against phase imbalance and insulation breaks, has function warnings, log and monitoring functions, fault differentiation, overtorque and no-load running monitoring, and offers a manual/automatic reset.                                                           |
| TeSys U Sc Ad                            | a starter or a starter-controller up to 15kW, for a 3-phase motor class 10 or 20 or a 1-phase motor class 10, 0-12 or 0-32A rating, with an advanced control unit that protects against overloads, short-circuits, phase imbalance, and insulation breaks, and offers a manual or remote/automatic reset.                                                                                                    |
| TeSys U Sc Mu R<br>or<br>TeSys U Sc Mu L | a starter-controller up to 15kW, for a 1 phase or a 3-phase motor class 5-<br>30, 0-12 or 0-32A rating, with a multifunction control unit that protects<br>against overloads and short-circuits, against phase imbalance and<br>insulation breaks, has function warnings, log and monitoring functions, fault<br>differentiation, overtorque and no-load running monitoring, and offers a<br>manual/automatic reset. |
| TeSys U Sc St                            | a starter or a starter-controller up to 15kW, for a 3-phase motor class 10, 0-<br>12 or 0-32A rating, with a standard control unit that protects against<br>overloads, short-circuits, phase imbalance, and insulation breaks, and<br>offers a manual reset.                                                                                                    |

Local (L) / Remote (R) configuration modes refer to Configuration register 601 (read/write with motor off), supported by Multifunction Control Unit  $\geq$  V3.x.

| If in a local configuration mode  | It means that 601.7 = 1.<br>This mode preserves the local configuration made<br>with the embedded HMI of the multifunction control<br>unit.<br>It forbids any configuration managed by PLC<br>application through the network, thus preserving<br>your local configuration. |
|-----------------------------------|----------------------------------------------------------------------------------------------------|
| If in a remote configuration mode | It means that 601.7 = 0.<br>This mode enables the PLC application to remotely<br>configure the TeSys U device.<br><b>Note:</b> The parameters overwritten by the PLC<br>application will be lost.<br>This mode is useful in case of faulty device<br>replacement.           |

By default, the TeSys U device equipped with a Multifunction Control Unit  $\ge$  V3.x is in Remote configuration mode.

# Setting TeSys U Parameters

Depending on the TeSys U variant, parameter settings can be managed through different channels:

|                       | Configuration managed<br>by CANopen<br>configuration tool | Configuration managed<br>through PKW (PDO n°4) | Configuration locally by<br>embedded HMI of<br>multifunction control unit |
|-----------------------|-----------------------------------------------------------|------------------------------------------------|---------------------------------------------------------------------------|
| TeSys U C Ad V1.xx    | $\checkmark$                                              | $\checkmark$                                   |                                                                           |
| TeSys U C Mu L V1.xx  |                                                           |                                                |                                                                           |
| TeSys U C Mu R V1.xx  | $\checkmark$                                              | $\checkmark$                                   | *                                                                         |
| TeSys U Sc Ad V1.xx   | $\checkmark$                                              | $\checkmark$                                   |                                                                           |
| TeSys U Sc Mu L V1.xx |                                                           |                                                | $\checkmark$                                                              |
| TeSys U Sc Mu R V1.xx | $\checkmark$                                              | $\checkmark$                                   | *                                                                         |
| TeSys U Sc St V1.xx   | $\checkmark$                                              | $\checkmark$                                   |                                                                           |

\* The parameters can be set locally by embedded HMI of multifunction control unit on "TeSys U Sc Mu R V2.xx" and "TeSys U C Mu R V1.xx" variants if the PLC application does not modify any parameters through the network.

# Parameters for TeSys U C Ad

The following table gives the description of parameters for TeSys U C Ad:

| CANopen index | Parameter | Description                                      |
|---------------|-----------|--------------------------------------------------|
| 2006 : 03     | 602       | Control configuration (thermal fault reset mode) |
| 2007 : 21     | 682       | Communication loss fallback strategy             |
| 2007 : 22     | 683       | Controller Local/Remote control mode             |
| 2007 : 23     | 684       | Inversion of output configuration                |
| 2007 : 24     | 685       | Output LO1 configuration                         |
| 2007 : 25     | 686       | Outputs OA1 and OA3 configuration                |
| 2007 : 26     | 687       | Outputs 13 and 23 configuration                  |
| 2007 : 27     | 688       | Recovery mode                                    |
| 2007 : 29     | 690       | Disable auto-identification                      |

# Parameters for TeSys U C Mu L/R

The following table gives the description of parameters for TeSys U C Mu L/R:

| CANopen index | Parameter | Description                                        |
|---------------|-----------|----------------------------------------------------|
| 2006 : 01     | 600       | Define an access code to lock LUCMT keypad         |
| 2006 : 02     | 601       | Configuration                                      |
| 2006 : 03     | 602       | Control configuration                              |
| 2006 : 04     | 603       | Control unit communication on LUCMT port address   |
| 2006 : 05     | 604       | Control unit communication on LUCMT port baud rate |
| 2006 : 07     | 606       | Load class                                         |
| 2006 : 08     | 607       | Thermal reset time                                 |
| 2006 : 09     | 608       | Thermal reset threshold                            |
| 2006 : 0A     | 609       | Thermal warning threshold                          |
| 2006 : 0B     | 610       | Ground fault trip timeout                          |
| 2006 : 0C     | 611       | Ground fault trip threshold                        |
| 2006 : 0D     | 612       | Ground fault warning threshold                     |
| 2006 : 0E     | 613       | Phase imbalance trip timeout at start-up           |
| 2006 : 0F     | 614       | Phase imbalance trip timeout while running         |
| 2006 : 10     | 615       | Phase imbalance trip threshold                     |
| 2006 : 11     | 616       | Phase imbalance warning threshold                  |
| 2006 : 12     | 617       | Jam trip timeout                                   |
| 2006 : 13     | 618       | Jam trip threshold                                 |
| 2006 : 14     | 619       | Jam warning threshold                              |
| 2006 : 15     | 620       | Undercurrent trip timeout                          |
| 2006 : 16     | 621       | Undercurrent trip threshold                        |
| 2006 : 17     | 622       | Undercurrent warning threshold                     |
| 2006 : 18     | 623       | Long start trip timeout                            |
| 2006 : 19     | 624       | Long start trip threshold                          |
| 2006 : 1A     | 625       | Long start warning threshold                       |
| 2006 : 1B-1C  | 626-627   | Reserved                                           |
| 2006 : 1D     | 628       | Current transformer primary                        |
| 2006 : 1E     | 629       | Current transformer secondary                      |
| 2006 : 1F     | 630       | Current transformer external passes                |
| 2006 : 20-23  | 631-634   | Reserved                                           |
| 2007 : 01     | 650       | Display language                                   |
| 2007 : 02     | 651       | Display of running items                           |
| 2007 : 03     | 652       | Full Load Amps setting (%FLA max)                  |
| 2007 : 04-1E  | 653-679   | Reserved                                           |
| 2007 :1F      | 680       | Communication module identification code setting   |
| 2007 : 21     | 682       | Communication loss fallback strategy               |
| 2007 : 22     | 683       | Controller Local/Remote control mode               |
| 2007 : 23     | 684       | Inversion of output configuration                  |
| 2007 : 24     | 685       | Output LO1 configuration                           |
| 2007 : 25     | 686       | Outputs OA1 and OA3 configuration                  |
| 2007 : 27     | 687       | Outputs 13 and 23 configuration                    |
| 2007 : 28     | 688       | Recovery mode                                      |
| 2007 : 29     | 690       | Disable auto-identification                        |

# Parameters for TeSys U Sc Ad

The following table gives the description of parameters for TeSys U Sc Ad:

| CANopen index | Parameter | Description                                      |
|---------------|-----------|--------------------------------------------------|
| 2006 : 03     | 602       | Control configuration (thermal fault reset mode) |
| 2007 : 21     | 682       | Communication loss fallback strategy             |
| 2007 : 23     | 684       | Inversion of output configuration                |
| 2007 : 24     | 685       | Output LO1 configuration                         |
| 2007 : 25     | 686       | Outputs OA1 and OA3 configuration                |
| 2007 : 27     | 688       | Recovery mode                                    |
| 2007 : 29     | 690       | Disable auto-identification                      |

# Parameters for TeSys U Sc Mu L/R

The following table gives the description of parameters for TeSys U Sc Mu L/R:

| CANopen index | Parameter | Description                                        |
|---------------|-----------|----------------------------------------------------|
| 2006 : 01     | 600       | Define an access code to lock LUCMT keypad         |
| 2006 : 02     | 601       | Configuration                                      |
| 2006 : 03     | 602       | Control configuration                              |
| 2006 : 04     | 603       | Control unit communication on LUCMT port address   |
| 2006 : 05     | 604       | Control unit communication on LUCMT port baud rate |
| 2006 : 07     | 606       | Load class                                         |
| 2006 : 08     | 607       | Thermal reset time                                 |
| 2006 : 09     | 608       | Thermal reset threshold                            |
| 2006 : 0A     | 609       | Thermal warning threshold                          |
| 2006 : 0B     | 610       | Ground fault trip timeout                          |
| 2006 : 0C     | 611       | Ground fault trip threshold                        |
| 2006 : 0D     | 612       | Ground fault warning threshold                     |
| 2006 : 0E     | 613       | Phase imbalance trip timeout at start-up           |
| 2006 : 0F     | 614       | Phase imbalance trip timeout while running         |
| 2006 : 10     | 615       | Phase imbalance trip threshold                     |
| 2006 : 11     | 616       | Phase imbalance warning threshold                  |
| 2006 : 12     | 617       | Jam trip timeout                                   |
| 2006 : 13     | 618       | Jam trip threshold                                 |
| 2006 : 14     | 619       | Jam warning threshold                              |
| 2006 : 15     | 620       | Undercurrent trip timeout                          |
| 2006 : 16     | 621       | Undercurrent trip threshold                        |
| 2006 : 17     | 622       | Undercurrent warning threshold                     |
| 2006 : 18     | 623       | Long start trip timeout                            |
| 2006 : 19     | 624       | Long start trip threshold                          |
| 2006 : 1A     | 625       | Long start warning threshold                       |
| 2006 : 1B-23  | 626-634   | Reserved                                           |
| 2007 : 01     | 650       | Display language                                   |
| 2007 : 02     | 651       | Display of running items                           |
| 2007 : 03     | 652       | Full Load Amps setting (%FLA max)                  |
| 2007 : 04-1E  | 653-679   | Reserved                                           |
| 2007 :1F      | 680       | Communication module identification code setting   |
| 2007 : 21     | 682       | Communication loss fallback strategy               |
| 2007 : 22     | 683       | Local/Remote control                               |
| 2007 : 23     | 684       | Inversion of output configuration                  |
| 2007 : 24     | 685       | Output LO1 configuration                           |
| 2007 : 25     | 686       | Outputs OA1 and OA3 configuration                  |
| 2007 : 26     | 687       | Reserved                                           |
| 2007 : 27     | 688       | Recovery mode                                      |
| 2007 : 29     | 690       | Disable auto-identification                        |

# Parameters for TeSys U Sc St

The following table gives the description of parameters for TeSys U Sc St:

| CANopen index | Parameter | Description                          |
|---------------|-----------|--------------------------------------|
| 2007 : 21     | 682       | Communication loss fallback strategy |
| 2007 : 23     | 684       | Inversion of output configuration    |
| 2007 : 24     | 685       | Output LO1 configuration             |
| 2007 : 25     | 686       | Outputs OA1 and OA3 configuration    |
| 2007 : 27     | 688       | Recovery mode                        |
| 2007 : 29     | 690       | Disable auto-identification          |

# **Factory Configuration and Setting**

#### **Parameter Types**

Setting communication module parameters allows you to determine:

- the operation mode,
- the reset mode on thermal overload fault,
- the correspondence between the communication module outputs and the LUTM controller inputs.

#### **Default Configuration and Setting Registers**

Configuration registers (2006:xx) and Setting registers (2007:xx) are in a read/write access. Factory default values are:

| CANopen<br>index                          | Register                      | Subject                                                                | Factory value | Meaning                                                                                                    |
|-------------------------------------------|-------------------------------|------------------------------------------------------------------------|---------------|----------------------------------------------------------------------------------------------------|
|                                           | 602.0                         | Reset mode after thermal overload fault                                | 1             | "Manual" mode                                                                                                    |
| 2006:03                                   | 602.4                         | Validate the<br>communication between<br>LUCM and LULC08               | 1             | Forced to 0 (zero), this bit forbids any communication between LUCM multifunction control unit and LULC08 communication module. |
| 2007:21                                   | 682                           | Fallback mode of control<br>outputs on communication<br>loss           | 2             | Forced stop<br>Power base: OA1 and OA3 to 0<br>Controller base: 13 and 23 to 0                                                  |
| 2007:22                                   | 683                           | Local or bus operation<br>mode with LUTM and<br>LULC08                 | 0             | LUTM output control mode " <b>remote via the</b><br><b>bus</b> "                                                                |
| 2007:23                                   | 684                           | LULC08 outputs inversion                                               | 0             | Outputs status reflects control bits                                                                                            |
|                                           |                               | Assignment of:                                                         |               |                                                                                                    |
| 2007:24 LSB<br>2007:25 LSB<br>2007:25 MSB | 685 LSB<br>686 LSB<br>686 MSB | - output LO1<br>- output OA1<br>- output OA3<br>(on a controller base) | 2<br>12<br>13 | LO1 reflects control bit 700.0<br>OA1 reflects control bit 704.0<br>OA3 reflects control bit 704.1                              |
| 2007:26 LSB                               | 687 LSB                       | - output 13                                                            | 12            | 13 reflects control bit 704.0                                                                                                   |
| 2007:26 MSB                               | 687 MSB                       | - output 23                                                            | 13            | 23 reflects control bit 704.1                                                                                                   |
| 2007:27                                   | 688                           | Recovery mode after<br>power-off                                       | 0             | The outputs recover the status they had before power-off                                                                        |
| 2007:29                                   | 690                           | Disable auto-identification                                            | 0             | Automatic identification of control unit                                                                                        |

NOTE: For more details, refer to TeSys U Communication Variables User's Manual.

# **Customizing your Configuration**

#### **Parameter Types**

You can either use the factory settings or customize your configuration.

Parameters concerning the communication module are described below.

For other parameters concerning the Control Unit, refer to the "TeSys U communication variables User's manual."

# **Control Configuration**

Bits 0, 1 and 2 of this register are used to configure the reset mode after thermal overload fault. Only one of these bits must be set to 1 to select the reset mode. Other bits (3 to 8) are dedicated to the configuration of the Modbus port of the multifunction control unit.

| CANopen<br>index | Bit                | Description/Possible values                                                    | Advanced<br>Control Unit | Multifunction<br>Control Unit |
|------------------|--------------------|--------------------------------------------------------------------------------|--------------------------|-------------------------------|
|                  | Reset mode a       | fter thermal overload fault bits 0-2 (1 bit is set to 1)                       |                          |                               |
|                  | 602.0              | Manual (default value =1)                                                      | $\checkmark$             | $\checkmark$                  |
|                  | 602.1              | Remote (or multifunction control unit keypad)                                  | $\checkmark$             |                               |
|                  | 602.2              | Automatic                                                                      | $\checkmark$             |                               |
| 2006:03          | 602.3              | Control Unit communication parity<br>0 = none (default) - 1 = even             |                          | $\checkmark$                  |
|                  | 602.4              | Communication control enabled/disabled<br>0 = disabled - 1 = enabled (default) |                          | $\checkmark$                  |
|                  | Multifunction of   | control unit port watchdog bits 5-8 (1 bit is set to 1)                        |                          |                               |
|                  | 602.5              | Ignored (default value =1)                                                     |                          | $\checkmark$                  |
|                  | 602.6              | Warning                                                                        |                          | $\checkmark$                  |
|                  | 602.7              | Drop-out                                                                       |                          |                               |
|                  | 602.8              | Trip                                                                           |                          | $\checkmark$                  |
|                  | 602.9 to<br>602.15 | Reserved                                                                       |                          | $\checkmark$                  |

#### **Communication Loss Fallback strategy**

Communication loss fallback strategy parameter (register 682 or CANopen index 2007:21) is used to adjust the fallback mode in case of a communication loss with the PLC.

| Register 682 Value | Fallback Mode            |
|--------------------|--------------------------|
| 0                  | Ignored                  |
| 1                  | Freeze outputs           |
| 2                  | Stop                     |
| 3                  | Signal comm loss warning |
| 4                  | Force run forward        |
| 5                  | Force run reverse        |

# **WARNING**

# AUTOMATIC RESTART OF THE MOTOR

If communication is stopped, the outputs OA1-OA3 take the status corresponding to the selected fallback mode (register 682), but the control bits 704.0 and 704.1 are not modified.

When a loss of communication warning is acknowledged (register 703 or pushbutton on the controller), the motor will automatically restart if the control bits 704.0 or 704.1 were not previously overwritten to zero by the PLC application.

Failure to follow these instructions can result in death, serious injury, or equipment damage.

| Fallback<br>Mode                      | Loss of Communication                                                         | Communication Recover                                                                                               | Loss of Communication<br>Acknowledgement                                                      |
|---------------------------------------|-------------------------------------------------------------------------------|----------------------------------------------------------------------------------------------------|-----------------------------------------------------------------------------------------------|
| Ignored<br>(reg 682 = 0)              | No detection of the loss of<br>communication<br>OA1 and OA3 keep their status | No detection of the loss of<br>communication<br>OA1 and OA3 keep their status                                       | No acknowledgement of the loss of communication                                               |
|                                       | OA1 and OA3 keep their status                                                 | OA1 and OA3 keep their status                                                                                       | On rising edge by bit 703.3<br>(do not leave set to 1)                                        |
| Freeze<br>outputs<br>(reg 682 = 1)    | ERR LED blinking on the front face                                            | ERR LED blinking on the front face                                                                                  | Once the<br>acknowledgement is done,<br>the last command stored in<br>register 704 is enabled |
|                                       |                                                                               | Every new On/Off command is stored but with no impact on OA1 and OA3                                                | ERR LED switches off                                                                          |
|                                       | OA1 and OA3 are forced to 0                                                   | OA1 and OA3 are forced to 0                                                                                         | On rising edge by bit 703.3<br>(do not leave set to 1)                                        |
| Stop<br>(reg 682 = 2)                 | ERR LED blinking on the front face                                            | ERR LED blinking on the front face                                                                                  | Once the<br>acknowledgement is done,<br>the last command stored in<br>register 704 is enabled |
|                                       |                                                                               | Every new On/Off command is<br>stored but with no impact on OA1<br>and OA3                                          | ERR LED switches off                                                                          |
|                                       | OA1 and OA3 keep their status                                                 | OA1 and OA3 keep their status                                                                                       | On rising edge by bit 703.3<br>(do not leave set to 1)                                        |
| loss warning<br>(reg 682 = 3)         | ERR LED blinking on the front face                                            | ERR LED blinking on the front face<br>Every new On/Off command is<br>considered and has an impact on<br>OA1 and OA3 | ERR LED switches off                                                                          |
|                                       | OA1 is forced to 1<br>OA3 is forced to 0                                      | OA1 is forced to 1<br>OA3 is forced to 0                                                                            | On rising edge by bit 703.3<br>(do not leave set to 1)                                        |
| Force run<br>forward<br>(reg 682 = 4) | ERR LED blinking on the front face                                            | ERR LED blinking on the front face                                                                                  | Once the<br>acknowledgement is done,<br>the last command stored in<br>register 704 is enabled |
|                                       |                                                                               | Every new On/Off command is stored but with no impact on OA1 and OA3                                                | ERR LED switches off                                                                          |
|                                       | OA1 is forced to 0<br>OA3 is forced to 1                                      | OA1 is forced to 0<br>OA3 is forced to 1                                                                            | On rising edge by bit 703.3<br>(do not leave set to 1)                                        |
| Force run<br>reverse<br>(reg 682 = 5) | ERR LED blinking on the front face                                            | ERR LED blinking on the front face                                                                                  | Once the<br>acknowledgement is done,<br>the last command stored in<br>register 704 is enabled |
|                                       |                                                                               | Every new On/Off command is<br>stored but with no impact on OA1<br>and OA3                                          | ERR LED switches off                                                                          |

Description of the different fallback modes:

#### Controller Local/Remote Control Mode

Controlling LUTM outputs 13 and 23 depends on the operating mode selected in register Controller Local/Remote Mode.

| CANopen<br>index | Register | Control<br>Mode                 | Value                   | Comment                                                                                                    |                                                                                                    |
|------------------|----------|---------------------------------|-------------------------|----------------------------------------------------------------------------------------------------|----------------------------------------------------------------------------------------------------|
| 2007:22          | 683      | Remote                          | 0                       | Outputs 13 and 23 are controlled only by the bus (default val<br>Status of inputs I.1 and I.2 does not affect outputs 13 and 23           |                                                                                                    |
|                  |          | Local                           | 1                       | Outputs 13 and 23 are controlled only by inputs <b>I.1</b> and <b>I.2</b> .<br>Controlling outputs via the bus is not taken into account. |                                                                                                    |
|                  | Mixed    |                                 | If I.10 = 1: Local mode | Outputs 13 and 23 are controlled by inputs <b>I.1</b> and <b>I.2</b> .                                                                    |                                                                                                    |
|                  |          | Input<br>I.10 takes<br>priority | 2                       | If I.10 = 0: Remote Mode                                                                                                    | Outputs 13 and 23 are controlled only by<br>the bus.<br>Status of inputs <b>I.1</b> and <b>I.2</b> does not affect<br>outputs 13 and 23. |

#### **Inversion of Outputs Configuration**

Depending on your needs (signalling, run, stop, etc.), you can assign a NO or NC status to outputs OA1, OA3 and LO1, by configuring Inversion of outputs configuration register.

| CANopen<br>index | Register | Bit  | Value | Comment                                    |
|------------------|----------|------|-------|--------------------------------------------|
| 2007:23 684      |          | 0    | 0     | No inversion of output OA1 (default value) |
|                  |          |      | 1     | Inversion of output OA1                    |
|                  | 694      | 34 1 | 0     | No inversion of output OA3 (default value) |
|                  | 004      |      | 1     | Inversion of output OA3                    |
|                  |          | 2 -  | 0     | No inversion of output LO1 (default value) |
|                  |          |      | 1     | Inversion of output LO1                    |

#### **Output LO1 Configuration**

To change the assignment (factory setting), write another value (0 to 45), as described in Assignment of outputs LO1, OA1, OA3, 13, 23.

Assignment/control (factory setting) of LULC08 output LO1 is:

| CANopen index | Register  | Value   | Factory setting | Comment                              |
|---------------|-----------|---------|-----------------|--------------------------------------|
| 2007:24 - LSB | 685 - LSB | 0 to 45 | 2               | Output LO1 = image of register 700.0 |

#### **Output OA1 Configuration**

To change the assignment (factory setting), write another value (0 to 45), as described in Assignment of outputs LO1, OA1, OA3, 13, 23.

Assignment/control (factory setting) of LULC08 output OA1 is:

| CANopen index | Register  | Value   | Factory setting | Comment                              |
|---------------|-----------|---------|-----------------|--------------------------------------|
| 2007:25 - LSB | 686 - LSB | 0 to 45 | 12              | Output OA1 = image of register 704.0 |

#### **Output OA3 Configuration**

To change the assignment (factory setting), write another value (0 to 45), as described in Assignment of outputs LO1, OA1, OA3, 13, 23.

Assignment/control (factory setting) of LULC08 output OA3 is:

| CANopen index | Register  | Value   | Factory setting | Comment                              |
|---------------|-----------|---------|-----------------|--------------------------------------|
| 2007:25 - MSB | 686 - MSB | 0 to 45 | 13              | Output OA3 = image of register 704.1 |

#### **Output 13 Configuration**

To change the assignment (factory setting), write another value (0 to 45), as described in Assignment of outputs LO1, OA1, OA3, 13, 23.

Assignment/control (factory setting) of LULC08 output 13 is:

| 2007:26 - LSB 687 - LSB 0 to 45 12 Output 13 = image of register 704.0 | CANopen index | Register  | Value   | Factory setting | Comment                             |
|------------------------------------------------------------------------|---------------|-----------|---------|-----------------|-------------------------------------|
|                                                                        | 2007:26 - LSB | 687 - LSB | 0 to 45 | 12              | Output 13 = image of register 704.0 |

#### **Output 23 Configuration**

To change the assignment (factory setting), write another value (0 to 45), as described in Assignment of outputs LO1, OA1, OA3, 13, 23.

Assignment/control (factory setting) of LULC08 output 23 is:

| CANopen index | Register  | Value   | Factory setting | Comment                             |
|---------------|-----------|---------|-----------------|-------------------------------------|
| 2007:26 - MSB | 687 - MSB | 0 to 45 | 13              | Output 23 = image of register 704.1 |

#### **Recovery Mode After Stopping (Reg 688)**

If you use register 704 to control outputs OA1-OA3, writing value 1 to register 688 locks the motor and prevents it from restarting after the occurrence of certain events:

- Loss followed by restoration of 24 VDC (outputs OA1-OA3).
- Change in position of rotary knob on power base followed by return to Ready position.

When one of these events occurs, the control bits 704.0 and 704.1 (outputs OA1-OA3) are forced to 0 automatically. Once these conditions have disappeared, control of the motor can be restored by sending a new run command.

# 

#### AUTOMATIC RESTART OF THE MOTOR

In case of a cyclic writing to register 704 (e.g., an LUFP• gateway in its predefined configuration), this monitoring function must be used with caution. The application program must take this state into account and request that bits 704.0 or 704.1 are written to 0. Otherwise, when this event disappears, the motor will restart automatically.

Failure to follow these instructions can result in death, serious injury, or equipment damage.

#### **Disable Auto- Identification**

Disable auto-identification can be automatic or forced.

| CANopen index | Register | Value | Comment                  |
|---------------|----------|-------|--------------------------|
|               | 690      | 0     | Automatic identification |
| 2007:29       |          | 1     | Forced to LUCB/C/D       |
|               |          | 2     | Forced to LUCM           |

# Assignment of Outputs LO1, OA1, OA3, 13, 23

This table describes the assigned values to configure outputs LO1, OA1, OA3, 13 and 23.

| Value | Description of assigned value                                                         | LUCBT /      | LUCMT        |
|-------|---------------------------------------------------------------------------------------|--------------|--------------|
|       |                                                                                       | LUCDT        |              |
| 0     | The corresponding output is forced to 0 (0V)                                          | V            | V            |
| 1     | The corresponding output is forced to 1 (24V)                                         | $\checkmark$ |              |
| 2     | State of register 700, bits 0-4:                                                      | $\checkmark$ | $\checkmark$ |
|       | - 700.0> LO1<br>- 700.1> OA1                                                          |              |              |
|       | - 700.2> OA3                                                                          |              |              |
|       | - 700.3> 13                                                                           |              |              |
|       | - 700.4> 23                                                                           |              |              |
| 3     | 452.3 (Thermal overload fault)                                                        | $\checkmark$ | $\checkmark$ |
| 4     | 461.3 (Thermal overload warning)                                                      | $\checkmark$ | $\checkmark$ |
| 5     | 457.0 (System ready)                                                                  | $\checkmark$ | $\checkmark$ |
| 6     | 457.1                                                                                 | $\checkmark$ | $\checkmark$ |
| 7     | State of bit 457.2                                                                    | $\checkmark$ | $\checkmark$ |
| 8     | The corresponding output copies the result of "Reflex stop 1: forward"                | $\checkmark$ | $\checkmark$ |
| 9     | The corresponding output copies the result of "Reflex stop 1: reverse"                | $\checkmark$ | $\checkmark$ |
| 10    | The corresponding output copies the result of "Reflex stop 2: forward"                | $\checkmark$ | $\checkmark$ |
| 11    | The corresponding output copies the result of "Reflex stop 2: reverse"                | $\checkmark$ | $\checkmark$ |
| 12    | The corresponding output copies the result of "Forward direction" (default OA1 value) | $\checkmark$ | $\checkmark$ |
| 13    | The corresponding output copies the result of "Reverse direction" (default OA3 value) | $\checkmark$ | $\checkmark$ |
| 14    | 452.0 (Short-circuit fault)                                                           | $\checkmark$ | $\checkmark$ |
| 15    | 452.1 (Overcurrent fault)                                                             | $\checkmark$ |              |
| 16    | 452.2 (Ground fault)                                                                  |              |              |
| 17    | 452.3 (Thermal overload fault)                                                        | $\checkmark$ |              |
| 18    | 452.4 (Long start fault)                                                              |              |              |
| 19    | 452.5 (Mechanical locking (jam) fault)                                                |              |              |
| 20    | 452.6 (Phase imbalance fault)                                                         |              |              |
| 21    | 452.7 (Underload fault)                                                               |              |              |
| 22    | 452.8 (Shunt trip)                                                                    |              |              |
| 23    | 452.9 (Test trip)                                                                     |              |              |
| 24    | 452.10 (Communication loss fault on LUCMT Modbus port)                                |              |              |
| 25    | 452.11 (Control unit internal fault)                                                  | $\checkmark$ |              |
| 26    | 452.12 (Module identification or internal communication fault)                        |              |              |
| 27    | 452.13 (Module internal fault)                                                        | $\checkmark$ | $\checkmark$ |
| 28-31 | (Reserved)                                                                            |              |              |
| 32    | 461.2 (Ground fault warning)                                                          |              | $\checkmark$ |
| 33    | 461.3 (Thermal overload warning)                                                      | $\checkmark$ | $\checkmark$ |
| 34    | 461.4 (Long start warning)                                                            |              | $\checkmark$ |
| 35    | 461.5 (Mechanical locking (jam) warning)                                              |              |              |
| 36    | 461.6 (Phase imbalance warning)                                                       |              | $\checkmark$ |
| 37    | 461.7 (Under-current warning)                                                         |              |              |
| 38-39 | (Reserved)                                                                            |              |              |
| 40    | 461.10 (Communication loss on LUCMT Modbus port)                                      |              | $\checkmark$ |
| 41    | 461.11 (Internal temperature warning)                                                 |              |              |
| 42    | 461.12 (Module identification or internal communication warning)                      |              | $\checkmark$ |
| 43-44 | (Reserved)                                                                            |              |              |
| 45    | 461.15 (Module warning)                                                               | $\checkmark$ | $\checkmark$ |
|       |                                                                                       |              |              |

# Using PDOs

#### Introduction

PDO telegrams are used to exchange periodic I/O data between the PLC and the TeSys U startercontroller.

The TeSys U starter-controller has four PDO sets:

- PDO1 set is predefined for control and monitoring. It is activated by default.
- PDO2 set is not predefined and is free to use. It is not activated by default.
- PDO3 set is not predefined and is free to use. It is not activated by default.
- PDO4 set is predefined to access any register (read or write) by programming using PKW objects. It is activated by default.

#### **PDO Transmission Mode**

The four PDO sets support the following transmission modes:

- Cyclic synchronous (synchronization is related to SYNC object)
- Acyclic synchronous and asynchronous.

Default mode of transmission of TeSys U starter-controller is acyclic asynchronous.Data is sent at network starting, on network reconnection and in normal operation on data change.

Default mode of transmission of CANopen master is also acyclic asynchronous.Data is sent from the master at network starting, on network reconnection and in normal operation on data change.

#### **PDO Mapping**

The mapping of the four PDO sets can be modified by the user.

| Fransmit PDOs are able to transport the following read-only variables: |                    |  |  |
|------------------------------------------------------------------------|--------------------|--|--|
| Monitoring objects:                                                    | CANopen index 2004 |  |  |
| Multifunction Control Unit HMI display data:                           | CANopen index 200B |  |  |

| Receive PDOs are able to transport the following read/write variables: |                    |  |  |
|------------------------------------------------------------------------|--------------------|--|--|
| Setting objects:                                                       | CANopen index 2007 |  |  |
| Command objects:                                                       | CANopen index 2008 |  |  |
| Multifunction Control Unit keypad command:                             | CANopen index 200C |  |  |

The complete list of CANopen mappable objects is detailed in the TeSys U Communication variables User's manual. Mappable objects are identified by the character "M" in the first column (Protocols address) of each table.

#### **PDO1 Set Description**

The first PDO set (PDO1) is dedicated to control and monitoring. The predefined mapping is described below and can be modified by the user.

#### **Receive PDO1 mapping description**

Receive PDO1 is dedicated to command the starter-controller from the PLC. The predefined mapping is common to the 7 TeSys U variants.

|               | Word 1           | Word 2                                | Word 3         | Word 4 |
|---------------|------------------|---------------------------------------|----------------|--------|
| Register      | 704              | 703                                   | 700            | Empty  |
| CANopen Index | 2008:5           | 2008:4                                | 2008:1         | -      |
| Description   | Control Register | Control of<br>communication<br>module | Output control | -      |

### **Control Register Reg 704**

The following table gives a description of the Control Register

| <b>A</b> WARNING                                                                                                    |
|----------------------------------------------------------------------------------------------------|
| AUTOMATIC RESTART OF THE MOTOR                                                                                                    |
| The motor will automatically restart if the control bits 704.0 and 704.1 were not previously overwritten to zero by the PLC application, in case of a cyclic writing to register 704 and on the occurrence of one of the following events: |
| <ul> <li>Loss followed by restoration of the outputs power supply 24 VDC.</li> <li>Change in position of rotary knob on power base followed by return to Ready position.</li> </ul>                                                        |

• Communication break followed by restoration.

Failure to follow these instructions can result in death, serious injury, or equipment damage.

| Word 1    | CANopen Index 2008:5                                                                                                    | Sc St | C Ad<br>Sc Ad | C Mu L/R<br>Sc Mu L/R |
|-----------|----------------------------------------------------------------------------------------------------|-------|---------------|-----------------------|
| bit 0     | Run forward                                                                                                    |       | $\checkmark$  | $\checkmark$          |
| bit 1     | Run reverse                                                                                                    |       | $\checkmark$  | $\checkmark$          |
| bit 2     | (Reserved)                                                                                                    |       |               |                       |
| bit 3     | Fault reset: if register 451=102 or 104, fault acknowledgment causes a return to communication module factory settings<br>This bit is active on rising edge and must be reset to 0 by programming |       | N             | $\checkmark$          |
| bit 4     | (Reserved)                                                                                                    |       |               |                       |
| bit 5     | Launch automatic thermal overload fault test<br>This bit is active on rising edge and must be reset to 0 by programming                                                                           |       |               | $\checkmark$          |
| bit 6-11  | (Reserved)                                                                                                    |       |               |                       |
| bit 12    | Launch trip test via communication bus<br>This bit is active on rising edge and must be reset to 0 by programming                                                                                 |       |               | $\checkmark$          |
| bit 13-15 | (Reserved)                                                                                                    |       |               |                       |

NOTE: Fault reset bit must be set to 1 and reset to 0 to acknowledge a fault.

#### **Control of Communication Module Reg 703**

The following table gives a description of the Control of Communication Module

| Word 2   | CANopen Index 2008:4                                                                                              | Sc St        | C Ad<br>Sc Ad | C Mu L/R<br>Sc Mu L/R |
|----------|----------------------------------------------------------------------------------------------------|--------------|---------------|-----------------------|
| bit 0-2  | (Reserved)                                                                                                    |              |               |                       |
| bit 3    | Reset warning (communication loss,)<br>This bit is active on rising edge and must be reset to 0 by<br>programming | $\checkmark$ | $\checkmark$  | $\checkmark$          |
| bit 4-15 | (Reserved)                                                                                                    |              |               |                       |

**NOTE:** Reset warning bit must be set to 1 and reset to 0 to acknowledge a warning (loss of communication).

# **Output Control Reg 700**

The following table gives a description of the Output Control

| Word 3   | CANopen Index 2008:1                 | Sc St        | C Ad         | C Mu L/R     |
|----------|--------------------------------------|--------------|--------------|--------------|
|          |                                      |              | Sc Ad        | Sc Mu L/R    |
| bit 0    | Control of output LO1 (if 685=2)     | $\checkmark$ | $\checkmark$ | $\checkmark$ |
| bit 1    | Control of output OA1 (if 686 LSB=2) | $\checkmark$ | $\checkmark$ | $\checkmark$ |
| bit 2    | Control of output OA3 (if 686 MSB=2) | $\checkmark$ | $\checkmark$ | $\checkmark$ |
| bit 3-15 | (Reserved)                           |              |              |              |

# **Transmit PDO1 mapping description**

Transmit PDO1 is dedicated to monitor the starter-controller from the PLC. The predefined mapping depends on the TeSys U variants.

|                  |               | Word 1          | Word 2          | Word 3           | Word 4          |
|------------------|---------------|-----------------|-----------------|------------------|-----------------|
| TeSys U C Ad     | Register      | 455             | 458             | 461              | 459             |
| TeSys U C Mu L/R | CANopen Index | 2004:6          | 2004:9          | 2004:C           | 2004:A          |
|                  | Description   | Status register | I/O module      | Warning register | I/O status of   |
|                  |               |                 | status register |                  | controller base |

|               |               | Word 1          | Word 2          | Word 3 | Word 4 |
|---------------|---------------|-----------------|-----------------|--------|--------|
| TeSys U Sc St | Register      | 455             | 458             | Empty  | Empty  |
|               | CANopen Index | 2004:6          | 2004:9          | -      | -      |
|               | Description   | Status register | I/O module      | -      | -      |
|               |               |                 | status register |        |        |

|               |               | Word 1          | Word 2          | Word 3           | Word 4 |
|---------------|---------------|-----------------|-----------------|------------------|--------|
| TeSys U Sc Ad | Register      | 455             | 458             | 461              | Empty  |
|               | CANopen Index | 2004:6          | 2004:9          | 2004:C           | -      |
|               | Description   | Status register | I/O module      | Warning register | -      |
|               |               |                 | status register |                  |        |

|                   |               | Word 1          | Word 2                        | Word 3           | Word 4                                            |
|-------------------|---------------|-----------------|-------------------------------|------------------|---------------------------------------------------|
| TeSys U Sc Mu L/R | Register      | 455             | 458                           | 461              | 457                                               |
|                   | CANopen Index | 2004:6          | 2004:9                        | 2004:C           | 2004:8                                            |
|                   | Description   | Status register | I/O module<br>status register | Warning register | Mechanical and<br>power supply<br>status register |

# Status Register of starter-controller Reg 455

The following table gives a description of the Status Register of the starter-controller

| Word 1   | CANopen Index 2004:6                                                                                                    | Sc St        | Sc Ad        | Sc Mu L/R    |
|----------|----------------------------------------------------------------------------------------------------|--------------|--------------|--------------|
| bit 0    | Ready:<br>LUB••/2B•• = the rotary handle is turned to 'On' position and there is<br>no fault.<br>LUS••/2S•• = the push-button is pressed and there is no fault. | V            | V            | $\checkmark$ |
| bit 1    | Pole status: closed                                                                                                    | $\checkmark$ | $\checkmark$ | $\checkmark$ |
| bit 2    | All faults                                                                                                    | $\checkmark$ | $\checkmark$ | $\checkmark$ |
| bit 3    | All warnings                                                                                                    | $\checkmark$ | $\checkmark$ | $\checkmark$ |
| bit 4    | Tripped:<br>LUB••/2B•• = the rotary handle is turned to 'Trip' position.<br>LUS••/2S•• = the push-button is depressed.                                          | V            | V            | V            |
| bit 5    | Fault reset authorized                                                                                                    |              | $\checkmark$ | $\checkmark$ |
| bit 6    | A1/A2 terminals powered up                                                                                                    |              |              | $\checkmark$ |
| bit 7    | Motor running with detection of current, if greater than 10% FLA                                                                                                |              | $\checkmark$ | $\checkmark$ |
| bit 8-13 | Average motor current:<br>32 = 100% FLA<br>63 = 200% FLA                                                                                                    |              | V            |              |
| bit 14   | (Non significant)                                                                                                    | $\checkmark$ | $\checkmark$ | $\checkmark$ |
| bit 15   | Start in progress:<br>1 = ascending current is greater than 10% FLA<br>0 = descending current is lower than 150% FLA                                            |              | 1            |              |

# **Status Register of Controller Reg 455**

The following table gives a description of the Status Register of the Controller

| Word 1   | CANopen Index 2004:6                                                                                                    | C Ad         | C Mu L/R     |
|----------|----------------------------------------------------------------------------------------------------|--------------|--------------|
| bit 0    | Ready:                                                                                                    | $\checkmark$ | $\checkmark$ |
|          | LUTM is powered-on and there is no fault with the communication module (I.7 powered-on)                                                                                                    |              |              |
| bit 1    | Input I.3 or I.4 powered-on                                                                                                    | $\checkmark$ | $\checkmark$ |
| bit 2    | All faults                                                                                                    | $\checkmark$ | $\checkmark$ |
| bit 3    | All warnings                                                                                                    |              | $\checkmark$ |
| bit 4    | Tripped, if thermal overload fault reset mode = manual                                                                                                    | $\checkmark$ | $\checkmark$ |
| bit 5    | Fault reset authorized                                                                                                    |              | $\checkmark$ |
| bit 6    | I.1 and I.2 powered-on                                                                                                    |              | $\checkmark$ |
| bit 7    | Motor running with detection of a current, if greater than 10% FLA                                                                                                    | $\checkmark$ | $\checkmark$ |
| bit 8-13 | Average motor current:                                                                                                    |              | $\checkmark$ |
|          | 32 = 100% FLA<br>63 = 200% FLA                                                                                                    |              |              |
| bit 14   | In local control                                                                                                    |              | $\checkmark$ |
| bit 15   | Start in progress:                                                                                                    |              | $\checkmark$ |
|          | <ul> <li>1 = ascending current is greater than 10% FLA</li> <li>0 = descending current is lower than 150% FLA</li> <li>For LUCBT/DT, timeout is 10s. For LUCMT, refer to LUCM/MT User's Guide.</li> </ul> |              |              |

# I/O Module Status Register Reg 458

The following table gives a description of the I/O Module Status Register

| Word 2    | CANopen Index 2004:9 | Sc St        | C Ad<br>Sc Ad | C Mu L/R<br>Sc Mu L/R |
|-----------|----------------------|--------------|---------------|-----------------------|
| bit 0     | OA1 status           | $\checkmark$ | $\checkmark$  | $\checkmark$          |
| bit 1     | OA3 status           | $\checkmark$ | $\checkmark$  | $\checkmark$          |
| bit 2     | LO1 status           | $\checkmark$ | $\checkmark$  | $\checkmark$          |
| bit 3-7   | (Non significant)    |              |               |                       |
| bit 8     | LI1 status           | $\checkmark$ | $\checkmark$  | $\checkmark$          |
| bit 9     | LI2 status           | $\checkmark$ | $\checkmark$  | $\checkmark$          |
| bit 10-15 | (Non significant)    |              |               |                       |

# Warning Register Reg 461

The following table gives a description of the Warning Register

| Word 3    | CANopen Index 2004:C                                    | Sc St        | C Ad<br>Sc Ad | C Mu L/R<br>Sc Mu L/R |
|-----------|---------------------------------------------------------|--------------|---------------|-----------------------|
| bit 0-1   | Non significant)                                        |              |               |                       |
| bit 2     | Ground fault warning                                    |              |               | $\checkmark$          |
| bit 3     | Thermal warning                                         |              |               |                       |
| bit 4     | Long start warning                                      |              | $\checkmark$  | $\checkmark$          |
| bit 5     | Jam warning                                             |              |               | $\checkmark$          |
| bit 6     | Phase imbalance warning                                 |              |               | $\checkmark$          |
| bit 7     | Under-current warning                                   |              |               | $\checkmark$          |
| bit 8-9   | Non significant)                                        |              |               |                       |
| bit 10    | Communication loss on LUCMT Modbus port                 |              |               | $\checkmark$          |
| bit 11    | Internal temperature warning                            |              |               | $\checkmark$          |
| bit 12    | Module identification or internal communication warning |              |               | $\checkmark$          |
| bit 13-14 | Non significant)                                        |              |               |                       |
| bit 15    | Module warning                                          | $\checkmark$ | $\checkmark$  | $\checkmark$          |

#### I/O Status of Controller Base Reg 459

The following table gives a description of the I/O Status of the Controller Base

| Word 4    | CANopen Index 2004:A                                                    | C Ad         | C Mu L/R     |
|-----------|-------------------------------------------------------------------------|--------------|--------------|
| bit 0     | I.1 = local control of output 13                                        | $\checkmark$ | $\checkmark$ |
| bit 1     | I.2 = local control of output 23                                        | $\checkmark$ | $\checkmark$ |
| bit 2     | I.3 = contactor status on output 13                                     | $\checkmark$ | $\checkmark$ |
| bit 3     | I.4 = contactor status on output 23                                     | $\checkmark$ | $\checkmark$ |
| bit 4     | I.5 = input status (reset)                                              | $\checkmark$ | $\checkmark$ |
| bit 5     | I.6 = input status (external fault)                                     | $\checkmark$ | $\checkmark$ |
| bit 6     | I.7 = input status (system ready)                                       | $\checkmark$ | $\checkmark$ |
| bit 7     | I.8 = input status (free)                                               | $\checkmark$ | $\checkmark$ |
| bit 8     | I.9 = input status (free)                                               | $\checkmark$ | $\checkmark$ |
| bit 9     | I.10 = input status in local/remote mixed mode if 683=2, otherwise free | $\checkmark$ | $\checkmark$ |
| bit 10-11 | (Non significant)                                                       |              |              |
| bit 12    | Output 13 status (1=O1 closed)                                          | $\checkmark$ | $\checkmark$ |
| bit 13    | Output 23 status (1=O2 closed)                                          | $\checkmark$ | $\checkmark$ |
| bit 14    | Outputs 95-96 and 97-98 status (1=95-96 closed and 97-98 opened)        | $\checkmark$ | $\checkmark$ |
| bit 15    | Output 05-06 status (1=05-06 closed)                                    | $\checkmark$ | $\checkmark$ |

#### **Mechanical and Power Supply Status Reg 457**

The following table gives a description of the Mechanical and Power Supply Status

| Word 4   | CANopen Index 2004:8                     | Sc St        | C Ad<br>Sc Ad | C Mu L/R<br>Sc Mu L/R |
|----------|------------------------------------------|--------------|---------------|-----------------------|
| bit 0    | Button position 'On' (0='Off')           | $\checkmark$ | $\checkmark$  | $\checkmark$          |
| bit 1    | Button position 'Trip' (0='Not tripped') | $\checkmark$ | $\checkmark$  | $\checkmark$          |
| bit 2    | Contactor state 'On'                     | $\checkmark$ | $\checkmark$  | $\checkmark$          |
| bit 3    | 24 VDC power supply present on outputs   | $\checkmark$ | $\checkmark$  | $\checkmark$          |
| bit 4-15 | (Non significant)                        |              |               |                       |

### PDO2 and PDO3 Set Description

PDO2 and PDO3 sets are not predefined (PDO is empty) and not activated. The user can map inside any mappable object.

The complete list of CANopen mappable objects is detailed in the TeSys U Communication variables User's manual.

#### **PDO4 Set Description**

PDO4 set is predefined to access to any register (read or write) by programming using PKW objects. PKW stands for **P**eriodically **K**ept in Acyclic **W**ords.

They allow to acyclically read or write any TeSys U register.

- 4 words are reserved in Receive PDO4 to receive a request telegram.
- 4 words are reserved in the Transmit PDO4 to provide a response telegram.

The complete list of CANopen mappable objects is detailed in the TeSys U Communication variables User's manual.

For variants TeSys U C Mu L and TeSys U Sc Mu L which are associated with the Multifunction Control Unit  $\geq$  V3.x configured in local mode, PKW use is restricted to read access.

# **Receive PDO4 mapping description**

Receive PDO4 is dedicated to receive a PKW request telegram.

| CANopen Index | 3000:01             |                    |                               | 3000:02 |                                 |                                 |
|---------------|---------------------|--------------------|-------------------------------|---------|---------------------------------|---------------------------------|
| Word number   | Word 1              | Word 2             |                               |         | Word 3                          | Word 4                          |
|               |                     | MSB                |                               | LSB     |                                 |                                 |
| Description   | Address<br>Register | Toggle bit (bit 7) | Function code<br>(bit 6 to 0) | 0x00    | Value to write:<br>1st word MSW | Value to write:<br>2nd word LSW |

# Transmit PDO4 mapping description

Transmit PDO4 is dedicated to provide a response to a PKW request telegram.

| CANopen Index | 3000:03         |                    |                               | 3000:04 |                            |                            |
|---------------|-----------------|--------------------|-------------------------------|---------|----------------------------|----------------------------|
| Word number   | Word 1          | Word 2             |                               | Word 3  | Word 4                     |                            |
|               |                 | MSB LSB            |                               | LSB     |                            |                            |
| Description   | Same as request | Toggle bit (bit 7) | Function code<br>(bit 6 to 0) | 0x00    | Read data: 1st<br>word MSW | Read data: 2nd<br>word LSW |

# **Using SDOs**

#### Introduction

SDO telegrams are used to access aperiodically any CANopen object by request programming. The list of addressable CANopen objects relative to TeSys functionnalities is detailed in the TeSys U Communication variables User's manual. The list of addressable CANopen objects relative to communication is detailed in Appendix A.The TeSys U starter controller has four PDO sets.

PDO1 set is predefined for control and monitoring and is activated by default.

#### Write SDO example

Here is an example of write SDO programming for Premium PLC in structured text language.

| (*Address of exchange manager :<br>Address of variable to be written :<br>Address of CANopen slave :<br>Value of variable to be written .         | ADR#0.1.SYS<br>%MD3200<br>40<br>%MW3202.1 |  |  |  |  |
|----------------------------------------------------------------------------------------------------|-------------------------------------------|--|--|--|--|
| Management table .                                                                                                    | %MW3250.4 *)                              |  |  |  |  |
| (*Change FLA setting to 50 % of FLA max *)<br>%MD3200:= 0x00032007;(* <index> = 0x2007 ; <sub-index> = 3 *)<br/>%MW3202:= 50;</sub-index></index> |                                           |  |  |  |  |
| (* Write command AND previous exchange finished *)                                                                                                |                                           |  |  |  |  |
| IF %M100 AND NOT %MW3250:X0 THEN                                                                                                    |                                           |  |  |  |  |
| %MW3253:=2;(*200ms Time-out*)                                                                                                    |                                           |  |  |  |  |
| <pre>WRITE_VAR (ADR#0.1.SYS,'SDO',%MD3200,40,%MW3202:1,%MW3250:4);</pre>                                                                          |                                           |  |  |  |  |
| RESET %M100;(* Reset write command *)                                                                                                    |                                           |  |  |  |  |
| END IF;                                                                                                    |                                           |  |  |  |  |

#### **Read SDO example**

#### Here is an example of read SDO programming for Premium PLC in structured text language.

| (*Address of exchange manager :                                                                                                    | ADR#0.1.SYS  |
|----------------------------------------------------------------------------------------------------|--------------|
| Address of variable to be written :                                                                                                    | %MD3220      |
| Address of CANopen slave :                                                                                                    | 40           |
| Value of variable to be written :                                                                                                    | %MW3222:1    |
| Management table :                                                                                                    | %MW3260:4 *) |
| (*Read or fault register*)<br>%MD3220:= 0x00032004;(* <index> = 0x2004 ; <sub-ind< td=""><td>ex&gt; = 3 *)</td></sub-ind<></index>                                                                       | ex> = 3 *)   |
| <pre>(* Read command AND Service inactive *) IF %M101 AND NOT %MW3260:X0 THEN %MW3263:=2;(*200ms Time-out*) READ_VAR(ADR#0.1.SYS,'SDO',%MD3220,40,%MW3222:1," RESET %M101:(* Reset read command *)</pre> | %MW3260:4);  |
| END IF;                                                                                                    |              |
| _                                                                                                    |              |

# **PKW: Encapsulated Acyclic Accesses**

#### Overview

The PKW feature is implemented to allow acyclic read or write accesses to be encapsulated in PDO4. This feature is enabled in the CANopen configuration tool by activating PDO4.

#### **Read/Write Registers**

With the PKW data, you can read or write any register. The 8 bytes are interpreted as a request telegram or a response telegram encapsulated in IN data and OUT data.

#### Modules Without PDO4 Activated

| IN | ( | Ουτ |
|----|---|-----|
| 0  | ( | 0   |
| 1  |   | 1   |
| 2  | 2 | 2   |
| 3  | : | 3   |
| 4  |   |     |
| 5  |   |     |
| 6  |   |     |
| 7  |   |     |

# Modules With PDO4 Activated

| IN          | OUT          |
|-------------|--------------|
| 0           | 0            |
| 1           | 1            |
| 2           | 2            |
| 3           | 3            |
| 4           | 4 PKW OUT 0  |
| 5           | 5 PKW OUT 1  |
| 6           | 6 PKW OUT 2  |
| 7           | 7 PKW OUT 3  |
| 8 PKW IN 0  | 8 PKW OUT 4  |
| 9 PKW IN 1  | 9 PKW OUT 5  |
| 10 PKW IN 2 | 10 PKW OUT 6 |
| 11 PKW IN 3 | 11 PKW OUT 7 |
| 12 PKW IN 4 |              |
| 13 PKW IN 5 |              |
| 14 PKW IN 6 |              |
| 15 PKW IN 7 |              |

# PKW OUT Data

PKW OUT Data request (DeviceNet Master → LULC08) are mapped in modules supporting PKW.

To access a register, you must select 1 of the following function codes:

- R\_REG\_16 = 0x25 to read 1 register
- R\_REG\_32 = 0x26 to read 2 registers
- W\_REG\_16 = 0x2A to write 1 register
- W\_REG\_32 = 0x2B to write 2 registers.

Register numbers are given in TeSys U Communication Variables User's Manual.

| Word 1           | Word 2                 |                              |                           | Word 3                      | Word 4                      |
|------------------|------------------------|------------------------------|---------------------------|-----------------------------|-----------------------------|
| Register address | Toggle bit<br>(bit 15) | Function bits (bits 8 to 14) | Not used<br>(bits 0 to 7) | Data to write               |                             |
| Register number  | 0/1                    | R_REG_16<br>Code 0x25        | 0x00                      | _                           | _                           |
|                  |                        | R_REG_32<br>Code 0x26        |                           | _                           | _                           |
|                  |                        | W_REG_16<br>Code 0x2A        |                           | Data to write in register   | -                           |
|                  |                        | W_REG_32<br>Code 0x2B        |                           | Data to write in register 1 | Data to write in register 2 |

Depending on the PLC platform used, refer to the PKW OUT description in Little and Big endian formats to know the positioning of each field inside each word.

Any changes in the function field will trigger the handling of the request (except if Function code = 0x00).

Toggle bit must change at each consecutive request. This mechanism allows the request initiator to detect that a response is ready by polling the toggle bit in response. When this bit in the OUT data becomes equal to the response emitted toggle bit in the IN data, then the response is ready.

#### **PKW IN Data**

PKW IN Data Response (LULC08  $\rightarrow$  CANopen Master) are mapped in modules supporting PKW. The LULC08 echoes the same register address and function code or eventually an error code:

| Word 1                                | Word 2                 |                                 |                           | Word 3                  | Word 4                  |
|---------------------------------------|------------------------|---------------------------------|---------------------------|-------------------------|-------------------------|
| Register address                      | Toggle bit<br>(bit 15) | Function bits<br>(bits 8 to 14) | Not used<br>(bits 0 to 7) | Data to write           |                         |
| Same register<br>number as in request | Same as request        | ERROR<br>Code 0x4E              | 0x00 Error code           | Error code              |                         |
|                                       |                        | R_REG_16<br>Code 0x25           |                           | Data read in register   | _                       |
|                                       |                        | R_REG_32<br>Code 0x26           |                           | Data read in register 1 | Data read in register 2 |
|                                       |                        | W_REG_16<br>Code 0x2A           |                           | -                       | -                       |
|                                       |                        | W_REG_32<br>Code 0x2B           |                           | -                       | _                       |

Depending on the PLC platform used, refer to the PKW IN description in Little and Big endian formats to know the positioning of each field inside each word.

If the initiator tries to write a TeSys U object or register to an unauthorized value, or tries to access an inaccessible register, an error code is answered (Function code = toggle bit + 0x4E). The exact error code can be found in words 3 and 4. The request is not accepted and the object or register remains at the old value.

If you want to re-trigger exactly the same command, you must:

- reset the Function code to 0x00,
- wait for the response frame with the function code equal to 0x00, then
- set it again to its previous value.

This is useful for a limited master like an HMI.

- Another way of re-triggering exactly the same command is to:
- invert the toggle bit in the function code byte.

The response is valid when the toggle bit of the response is equal to the toggle bit written in the answer (this is a more efficient method, but it requires higher programming capabilities).

# **PKW Error Codes**

Case of a write error:

| Error Code | Error Name                     | Explanation                                                             |
|------------|--------------------------------|-------------------------------------------------------------------------|
| 1          | FGP_ERR_REQ_STACK_FULL         | external request: sends back an error frame                             |
| 3          | FGP_ERR_REGISTER_NOT_FOUND     | register not managed (or the request needs super user access rights)    |
| 4          | FGP_ERR_ANSWER_DELAYED         | external request: answer postponed                                      |
| 7          | FGP_ERR_NOT_ALL_REGISTER_FOUND | one or both registers cannot be found                                   |
| 8          | FGP_ERR_READ_ONLY              | register not authorized to be written                                   |
| 10         | FGP_ERR_VAL_1WORD_TOOHIGH      | written value not in the range of the register (word value is too high) |
| 11         | FGP_ERR_VAL_1WORD_TOOLOW       | written value not in the range of the register (word value is too low)  |
| 12         | FGP_ERR_VAL_2BYTES_INF_TOOHIGH | written value not in the range of the register (MSB value is too high)  |
| 13         | FGP_ERR_VAL_2BYTES_INF_TOOLOW  | written value not in the range of the register (MSB value is too low)   |
| 16         | FGP_ERR_VAL_INVALID            | written value not a valid value                                         |
| 20         | FGP_ERR_BAD_ANSWER             | external request: sends back an error frame                             |

# Case of a read error:

| Error Code | Error Name                     | Explanation                                                          |
|------------|--------------------------------|----------------------------------------------------------------------|
| 1          | FGP_ERR_REQ_STACK_FULL         | external request: sends back an error frame                          |
| 3          | FGP_ERR_REGISTER_NOT_FOUND     | register not managed (or the request needs super user access rights) |
| 4          | FGP_ERR_ANSWER_DELAYED         | external request: answer postponed                                   |
| 7          | FGP_ERR_NOT_ALL_REGISTER_FOUND | one or both registers cannot be found                                |

# Using of Main Registers for a Simplified Management

#### Introduction

Before commissioning a motor starter, it is interesting to know which registers you access, and in which order.

#### **Illustration of Registers Used**

The following illustration gives you basic information about commissioning, through registers: configuration, control and monitoring (state of the system, measurements, faults and warnings, acknowledgment). Starting from the predefined factory configuration, you will be able to visualize, and even anticipate the behavior of your system.

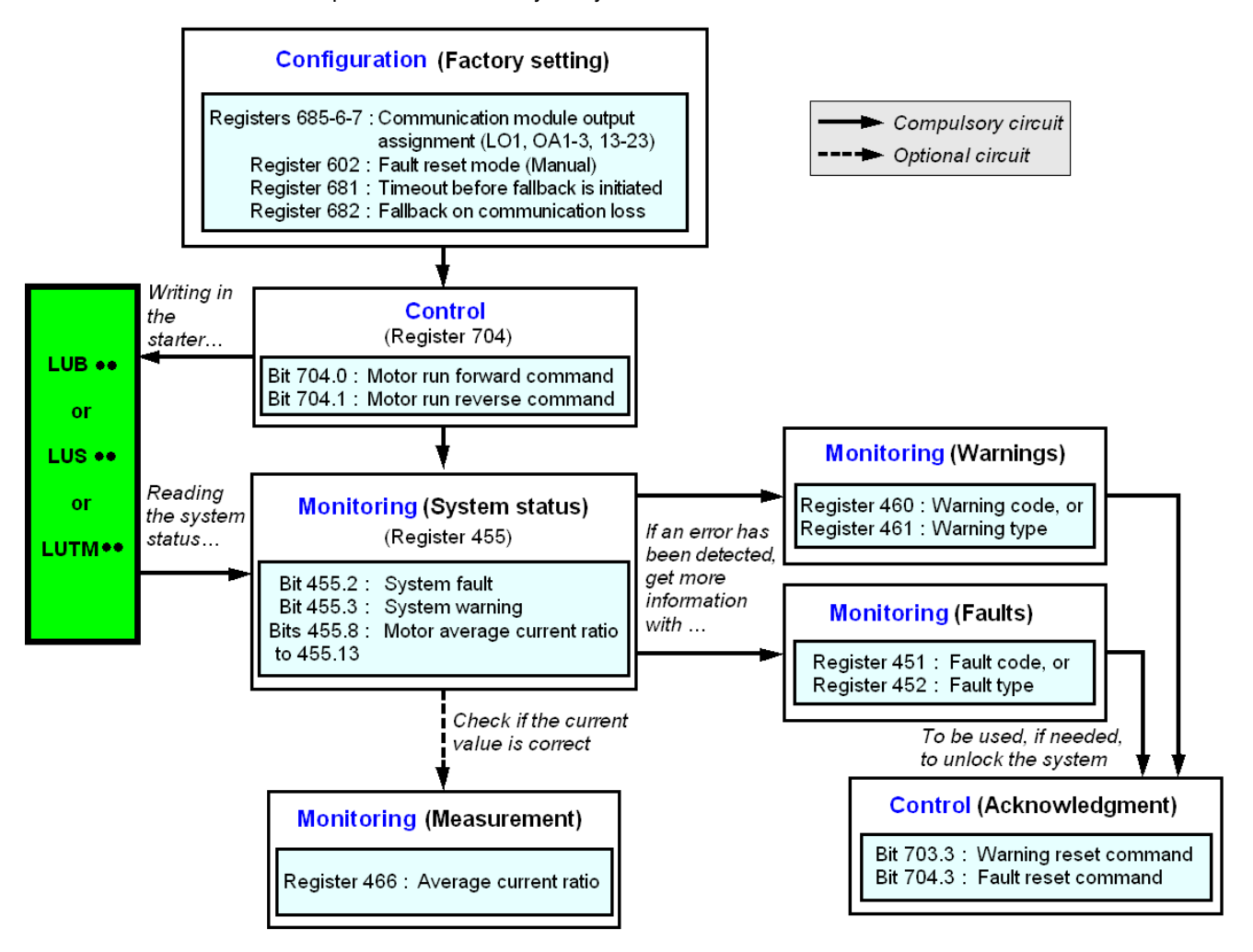
# **Managing Faults and Warnings**

#### Introduction

This chapter explains how to manage the different types of faults and warnings that may occur.

#### What's in this Chapter?

This chapter contains the following topics:

| Торіс                         | Page |
|-------------------------------|------|
| Viewing a Fault               | 74   |
| Application Faults            | 75   |
| Internal Faults               | 76   |
| Warnings - Communication Loss | 77   |

#### Viewing a Fault

#### **Fault Indicators**

A fault is being signalled by different indicators:

- status of LULC08 communication module's LEDs,
- with a power base:
- status of rotary button on the power base (0 or "trip"),
- status of outputs,

with a controller base:

- status of the LEDs on the controller base,
- status of output relays,

with a standard or advanced control unit:

• internal signals sent to LULC08 communication module,

with a multifunction control unit:

- warning,
- message(s) displayed on screen,
- internal communication with the LULC08 communication module,
- presence of an exception code (PLC report).

**NOTE:** Warnings and faults are being considered in specific registers. Refer to *Communication Variables User's Manual*: fault monitoring registers 450 (2004:01) to 452 (2004:03), and warning monitoring registers 460 (2004:0B) to 461 (2004:0C).

### **Application Faults**

#### **Application Fault Acknowledgement**

Possible application faults are listed below. They can be reset (acknowledged): manually / automatically / remotely.

|                                                       | Registers                           |                                                                  | LULC08 | LUCM•    | LUTM    |                                                             |  |
|-------------------------------------------------------|-------------------------------------|------------------------------------------------------------------|--------|----------|---------|-------------------------------------------------------------|--|
| Application faults                                    | 451<br>(2004:02)<br>Fault<br>number | 452<br>(2004:03)<br>Fault bit                                    |        |          | 2000200 | Fault reset                                                 |  |
|                                                       |                                     |                                                                  | "ERR"  | (line 2) | "FAULT" |                                                             |  |
| Short-circuit fault                                   | 1                                   | 0 = 1<br>1 = 1<br>3 = 1                                          |        | SC       | -       | Manual reast                                                |  |
| Over-current fault                                    | 2                                   |                                                                  |        | l>>      | -       | Manual leset                                                |  |
| Thermal overload fault                                | 4                                   |                                                                  |        | overload | -       | Depending on reset<br>mode set in register<br>602 (2006:03) |  |
| LUCM• multifunction control<br>unit application fault | 3 and 5 set to 12                   | See LUCM••BL - LUCMT1BL Multifunction Control Unit User's Manual |        |          |         |                                                             |  |

#### Overload Fault with LU•B•/LU•S• Power Base

After a thermal overload fault, rotary button or blue push-button on the front can be used, whatever the reset mode that was set.

| Configuration register | Acknowledgement<br>(reset) | Means                                                                                              |
|------------------------|----------------------------|----------------------------------------------------------------------------------------------------|
| 602.0 = 1              | "manual" direct            | With rotary button on LU•B•<br>With blue push-button on LU•S•                                      |
|                        | "manual" remote            | With kit LU9 AP•• on LU•B•<br>With kit LU9 •• on LU•S•                                             |
| 602.1 = 1              | "remote"                   | Acknowledged by bit 704.3. This bit is active on rising edge and must be reset to 0 by programming |
| 602.2 = 1              | "automatic"                | Managed by control unit                                                                            |

#### **Overload Fault with LUTM Controller Base**

After a thermal overload fault, blue push-button on the front or input I.5 can be used, whatever the reset mode that was set.

| Configuration register | Acknowledgement<br>(reset) | Means                                                                                              |
|------------------------|----------------------------|----------------------------------------------------------------------------------------------------|
|                        | "manual" local             | With blue push-button on the front                                                                 |
| 602.0 = 1              | "manual" remote            | With reset mode on front of the rack or table (via input <b>I.5</b> )                              |
| 602.1 = 1              | "remote"                   | Acknowledged by bit 704.3. This bit is active on rising edge and must be reset to 0 by programming |
| 602.2 = 1              | "automatic"                | Managed by control unit                                                                            |

NOTE: Reset mode must be set.

### **Internal Faults**

#### Internal Fault Acknowledgement

Here is the list of possible internal faults:

|                                                                                                    | Registers                           | egisters                                                  |       | LUCM•    | LUTM                |                                       |  |
|----------------------------------------------------------------------------------------------------|-------------------------------------|-----------------------------------------------------------|-------|----------|---------------------|---------------------------------------|--|
| Internal faults                                                                                                    | 451<br>(2004:02)<br>Fault<br>number | 452<br>(2004:03)<br>Fault bit                             | "ERR" | (line 2) | "FAULT"             | Fault<br>acknowledgement              |  |
| LULC08 CANopen<br>communication module fault                                                                        | 14                                  | -                                                         |       | M14      | -                   |                                       |  |
| LULC08 CANopen<br>communication module not<br>installed or not powered, or<br>communication loss with the<br>module | 15                                  | -                                                         | Off   | M15      | -                   | LULC08 and LUCM•<br>power off then on |  |
| LUC•• control unit internal fault                                                                                   | 54                                  | 11 = 1                                                    |       | M54      | -                   |                                       |  |
| LUCM• multifunction control<br>unit internal fault                                                                  | 51 to 53,<br>55 to 63               | See LUCM - LUCMT Multifunction Control Unit User's Manual |       |          |                     |                                       |  |
| Write-to-EEPROM fault                                                                                               | 100                                 | 13 = 1                                                    | On    | M100     | -                   | LULC08 power off then on              |  |
| Communication fault with<br>LUCM• multifunction control<br>unit                                                     | 101                                 | 12 = 1                                                    | On    | M101     |                     | LULC08 power off then on              |  |
| Checksum-on-EEPROM fault                                                                                            | 102                                 | 13 = 1                                                    | On    | M102     | nking               | Rising edge on<br>704.3=1             |  |
| EEPROM configuration fault                                                                                          | 104                                 | 13 = 1                                                    | On    | M104     | Bli                 | Rising edge on<br>704.3=1             |  |
| Communication fault with LUTM controller base                                                                       | 105                                 | 13 = 1                                                    | On    | M105     |                     | LULC08 power off then on              |  |
| Communication fault with LULC08 module                                                                              | 205                                 |                                                           |       |          | laur                | LUTM power off then on                |  |
| No control unit                                                                                                    | 206                                 | 13 = 1                                                    | On    | -        | See LUTM User's Mar | LUTM power off<br>then on             |  |

### Warnings - Communication Loss

#### Warning Acknowledgement

List of possible warnings.

|                                                 | Registers        |                                    | LULC08      | LUCM•            | LUTM               |                                                                                                    |
|-------------------------------------------------|------------------|------------------------------------|-------------|------------------|--------------------|----------------------------------------------------------------------------------------------------|
| 460 44<br>(2004:0B) (2<br>warning w<br>number b |                  | 461<br>(2004:0C)<br>warning<br>bit | "ERR"       | (line 1)         | 2200220<br>2200220 | Warning<br>acknowledgement                                                                                           |
| Warning on thermal overload                     | 4                | 3 = 1                              | -           | Wrng<br>overload | -                  | Automatic when<br>overload is lower<br>than 85%                                                                      |
| Warning on communication loss with the master   | 109              | 15 = 1                             | Flashing    | Comm loss        | -                  | Acknowledgement<br>by bit 703.3. This bit<br>is active on rising<br>edge and must be<br>reset to 0 by<br>programming |
| Warning on LUCM•<br>multifunction control unit  | 2 and<br>4 to 13 | See LUCN                           | 1 - LUCMT N | Multifunction C  | Control Unit I     | User's Manual                                                                                                    |

|                                                 | Registers                             |                                    | LULC08 | LUCM•    | LUTM                                |                                     |
|-------------------------------------------------|---------------------------------------|------------------------------------|--------|----------|-------------------------------------|-------------------------------------|
| Warnings                                        | 460<br>(2004:0B)<br>warning<br>number | 461<br>(2004:0C)<br>warning<br>bit | "ERR"  | (line 2) | "FAULT"                             | Warning<br>acknowledgement          |
| LUTM external warning signalled by I.6 set to 0 | 201                                   | 15 = 1                             | -      | -        | See LUTM Controller User's<br>Guide | Automatic with I.6 set<br>back to 1 |

#### **Recovery after Communication Loss**

Following an acknowledgement by setting bit 703.3 to 1, recovery occurs depending on the status of control bits 704.0 and 704.1.

# **Configuration of Predefined Functions**

# 6

#### **Overtravel Limit Switch (Modbus Reflex Functions)**

#### Introduction

The Overtravel Limit Switch allows you to perform precise and iterative positionings, without any interaction of bus or PLC cycle time. It is a Modbus function initiated at the LULC08 communication module level.

There are two types of functions:

- Reflex1: Modbus "reflex stop 1" function
- Reflex2: Modbus "reflex stop 2" function.

#### **Description of Reflex1**

Sensor 1 (logic input LI1) directly controls the motor stop.

After a new running order (stop then run order), the motor restarts even with sensing (LI1=1).

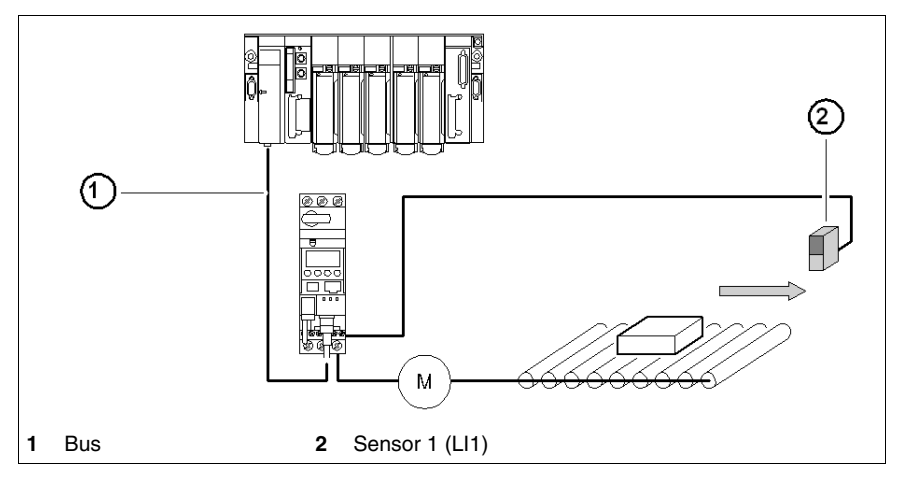

NOTE: In case of a reversing starter, reflex stop impacts both directions.

Information chaining.

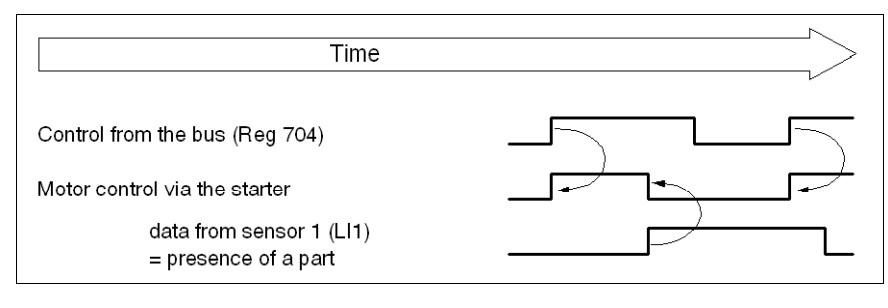

#### **Description of Reflex2**

Sensor 1 (logic input LI1) controls the motor stop when running forward.

Sensor 2 (logic input LI2) controls the motor stop when running reverse.

After a new running order (stop then run order), the motor restarts even with sensing (LI1=1 or LI2 = 1).

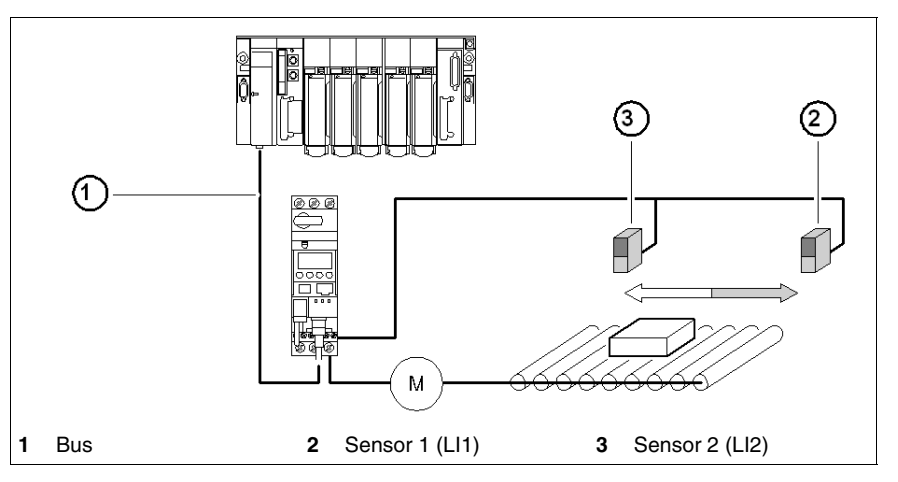

**NOTE:** Sensor 2 (LI2) does not impact the forward direction, and sensor 1 (LI1) does not impact the reverse direction.

#### **Reflex Stop Selection**

In order to use a "reflex stop" function, you have to select it from the register having an output to monitor.

| Reflex<br>function |                           | LUB••/S<br>LU2B••/2 |                    | -<br>• base                    | LUTM••<br>base      |
|--------------------|---------------------------|---------------------|--------------------|--------------------------------|---------------------|
|                    | Motor spinning direction  | of Reg•             | Output<br>LO1      | Outputs<br>OA1<br>OA3          | Outputs<br>13<br>23 |
| Pofloy1            | Reflex1.Fw = forward run  | 8                   |                    | Reg. 686<br>(2007:25)<br>(LSB) | Reg. 687            |
| Reliex             | Reflex1.Rev = reverse run | 9                   | Reg. 685           |                                | (2007:26)           |
| Reflex2            | Reflex2.Fw = forward run  | 10                  | (2007.24)<br>(LSB) |                                | (LSB)               |
|                    | Reflex2.Rev = reverse run | 11                  |                    | (MSB)                          | (MSB)               |

**NOTE:** Before using a "reflex stop" function, you need to assign outputs OA1/OA3 to forward/reverse run. Do it in register **686** (2007:25). By default, OA1 is assigned to forward run and OA3 to reverse run.

#### Reflex1.Fw

This function is enabled on rising edge, not on level.

|     | LI1 = 1 makes the motor stop, whatever the running direction.     |
|-----|-------------------------------------------------------------------|
| .Fw | After a new running order (a stop order followed by a run order), |
|     | even though logic input LI1 = 1,                                  |
|     | the motor starts again in the chosen direction.                   |

NOTE: Logic input LI2 is not used.

#### Reflex1.Rev

This function is enabled on rising edge, not on level.

|      | LI1 = 1 makes the motor stop, whatever the running direction.     |
|------|-------------------------------------------------------------------|
| .Rev | After a new running order (a stop order followed by a run order), |
|      | even though logic input LI1 = 1,                                  |
|      | the motor starts again in the chosen direction.                   |

**NOTE:** Logic input LI2 is not used.

#### Reflex2.Fw

This function is enabled on rising edge, not on level.

|     | Logic input LI1 = 1 makes the motor stop in forward run.<br>Logic input LI2 = 1 makes the motor stop in reverse run. |
|-----|----------------------------------------------------------------------------------------------------|
| .Fw | After a new running order (a stop order followed by a run order),                                                    |
|     | even though logic input LI2 = 1,                                                                                     |
|     | the motor starts again.                                                                                              |

**NOTE:** Logic input LI2 does not impact the forward run and logic input LI1 does not impact the reverse run.

#### Reflex2.Rev

This function is enabled on rising edge, not on level.

| .Rev | Logic input LI2 = 1 makes the motor stop in reverse run.<br>Logic input LI1 = 1 makes the motor stop in forward run.<br>After a new running order (a stop order followed by a run order),<br>even though logic input LI2 = 1, |
|------|----------------------------------------------------------------------------------------------------|
|      | the motor starts again.                                                                                                    |

**NOTE:** Logic input LI2 does not impact the forward run and logic input LI1 does not impact the reverse run.

# Appendices

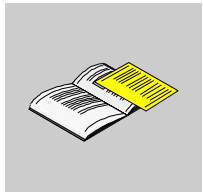

# **Object Tables**

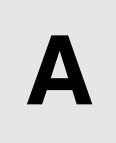

Objects concerning the communication profile are described in tables.

#### What's in this Chapter?

This chapter contains the following topics:

| Торіс                   | Page |
|-------------------------|------|
| Identity                | 86   |
| Receive PDO Definition  | 88   |
| SDO Definition          | 90   |
| Transmit PDO Definition | 91   |

### Identity

#### **Identity Specifications**

The following tables give the specifications for Identity parameters.

| Index  | Sub<br>index | Access | Object<br>Type | Data type          | Default value | Description                                                                                                    |
|--------|--------------|--------|----------------|--------------------|---------------|----------------------------------------------------------------------------------------------------|
| 0x1000 | 0x00         | RO     | VAR            | Unsigned 32        | 0x0000000     | <b>Device type:</b><br>Bits 16-23 = Device type mode<br>Bits 00-15 = Device profile number (I/O<br>module profile) |
| 0x1001 | 0x00         | RO     | VAR            | Unsigned 8         | 0x00          | <b>Error register:</b> Error (1) or no error (0) Bitfield: could be detailed                                       |
| 0x1003 | 0x00         | RW     | ARRAY          | Unsigned 8         | 0             | Number of errors: No error (0) or one<br>or more errors (>0) in object 0x1003;<br>Only the value 0 can be written  |
| 0x1003 | 0x01         | RO     | VAR            | Unsigned 32        | 0x0000000     | Standard Error Field 1:<br>Bits 16-23 = Additional information (all<br>0s)<br>Bits 00-15 = Error code              |
| 0x1003 | 0x02         | RO     | VAR            | Unsigned 32        | 0x0000000     | Standard Error Field 2:<br>Bits 16-23 = Additional information (all<br>0s)<br>Bits 00-15 = Error code              |
| 0x1003 | 0x03         | RO     | VAR            | Unsigned 32        | 0x0000000     | Standard Error Field 3:<br>Bits 16-23 = Additional information (all<br>0s)<br>Bits 00-15 = Error code              |
| 0x1003 | 0x04         | RO     | VAR            | Unsigned 32        | 0x0000000     | Standard Error Field 4:<br>Bits 16-23 = Additional information (all<br>0s)<br>Bits 00-15 = Error code              |
| 0x1003 | 0x05         | RO     | VAR            | Unsigned 32        | 0x0000000     | Standard Error Field 5:<br>Bits 16-23 = Additional information (all<br>0s)<br>Bits 00-15 = Error code              |
| 0x1005 | 0x00         | RW     | VAR            | Unsigned 32        | 0x80          | COB-ID SYNC message                                                                                                |
| 0x1006 | 0x00         | RW     | VAR            | Unsigned 32        | 0x00          | Communication cycle period in<br>microseconds                                                                      |
| 0x1007 | 0x00         | RW     | VAR            | Unsigned 32        | 0x00          | Synchronous window length in<br>microseconds                                                                       |
| 0x1008 | 0x00         | Const  | VAR            | VISIBLE_STRI<br>NG | TeSys U       | Manufacturer device name                                                                                           |
| 0x1009 | 0x00         | Const  | VAR            | VISIBLE_STRI<br>NG | M1.0-ES1.0    | Manufacturer hardware version                                                                                      |
| 0x100A | 0x00         | Const  | VAR            | VISIBLE_STRI<br>NG | V01.01        | Manufacturer software version: The value given here is only an example.                                            |
| 0x100C | 0x00         | RW     | VAR            | Unsigned 16        | 0x0000        | <b>Guard time:</b> By default, the Node<br>Guarding Protocol is inhibited; the unit of<br>this object is 1 ms.     |
| 0x100D | 0x00         | RW     | VAR            | Unsigned 8         | 0x00          | Life time factor: Multiplier applied to the<br>"Guard Time" in order to obtain a "Life<br>Time"                    |

| Index  | Cub   | A      | Ohiaat | Data turna  | Default value                                                                                                    | Description                                                                                                    |
|--------|-------|--------|--------|-------------|----------------------------------------------------------------------------------------------------|----------------------------------------------------------------------------------------------------|
| Index  | index | Access | Туре   | Data type   |                                                                                                    | Description                                                                                                    |
| 0x1010 | 0x00  | RO     | ARRAY  | Unsigned 32 | 5                                                                                                    | Store parameters                                                                                                    |
| 0x1010 | 0x01  | RW     | VAR    | Unsigned 32 | 0x0000000                                                                                                    | Save all parameters                                                                                                    |
| 0x1010 | 0x02  | RW     | VAR    | Unsigned 32 | 0x0000000                                                                                                    | Save communication parameters                                                                                                    |
| 0x1010 | 0x03  | RW     | VAR    | Unsigned 32 | 0x0000000                                                                                                    | Save application parameters                                                                                                    |
| 0x1010 | 0x04  | RW     | VAR    | Unsigned 32 | 0x0000000                                                                                                    | Save manufacturer specific parameters:<br>Configuration                                                                                                    |
| 0x1010 | 0x05  | RW     | VAR    | Unsigned 32 | 0x0000000                                                                                                    | Save manufacturer specific parameters:<br>Settings                                                                                                    |
| 0x1011 | 0x00  | RO     | ARRAY  | Unsigned 32 | 5                                                                                                    | Restore parameters                                                                                                    |
| 0x1011 | 0x01  | RW     | VAR    | Unsigned 32 | 0x0000000                                                                                                    | Restore all parameters                                                                                                    |
| 0x1011 | 0x02  | RW     | VAR    | Unsigned 32 | 0x0000000                                                                                                    | Restore communication parameters                                                                                                    |
| 0x1011 | 0x03  | RW     | VAR    | Unsigned 32 | 0x0000000                                                                                                    | Restore application parameters                                                                                                    |
| 0x1011 | 0x04  | RW     | VAR    | Unsigned 32 | 0x0000000                                                                                                    | Restore manufacturer specific<br>parameters: Configuration                                                                                                    |
| 0x1011 | 0x05  | RW     | VAR    | Unsigned 32 | 0x0000000                                                                                                    | Save manufacturer specific parameters:<br>Settings                                                                                                    |
| 0x1014 | 0x00  | RW     | VAR    | Unsigned 32 | \$NODEID+0x80                                                                                                    | <b>COB-ID Emergency message</b> : COB-ID used for the EMCY service                                                                                                    |
| 0x1015 | 0x00  | RW     | VAR    | Unsigned 16 | 0                                                                                                    | Inhibit Time EMCY (unit 0,1ms)                                                                                                    |
| 0x1016 | 0x00  | RO     | ARRAY  | Unsigned 8  | 1                                                                                                    | Consumer Heartbeat Time - Number<br>of entries                                                                                                    |
| 0x1016 | 0x01  | RW     | VAR    | Unsigned 32 | 0x0000000                                                                                                    | <b>Consumer Heartbeat Time:</b><br>Bits 16-23 = Node-ID of the producer<br>Bits 00-15 = Heartbeat time (unit = 1 ms)<br>N.B. Only one heartbeat producer can<br>be configured here! By default, no<br>producer is watched. |
| 0x1017 | 0x00  | RW     | VAR    | Unsigned 16 | 0x0000                                                                                                    | <b>Producer Heartbeat Time:</b> The unit of this object is 1 ms. By default, the K7 sends no Heartbeat messages.                                                                                                    |
| 0x1018 | 0x00  | RO     | ARRAY  | Unsigned 8  | 4                                                                                                    | Identity object - Number of entries                                                                                                    |
| 0x1018 | 0x01  | RO     | VAR    | Unsigned 32 | 0x0300005A                                                                                                    | Identity object - Vendor ID: This value<br>is unique for each manufacturer.<br>("Power Control and Protection Activity")                                                                                                   |
| 0x1018 | 0x02  | RO     | VAR    | Unsigned 32 | Sc St: 0x0011<br>Sc Ad: 0x0012<br>Sc Mu R: 0x0013<br>C AD: 0x0022<br>C Mu R: 0x0023<br>Sc Mu L: 0x0113<br>C Mu L: 0x0123 | <b>Product code -</b> To determine the product family and product number                                                                                                    |
| 0x1018 | 0x03  | RO     | VAR    | Unsigned 32 | 0x00010001                                                                                                    | Major and minor Product revision<br>number                                                                                                    |
| 0x1018 | 0x04  | RO     | VAR    | Unsigned 32 | 0x00000000                                                                                                    | Serial number                                                                                                    |
| 0x1020 | 0x00  | RO     | ARRAY  | Unsigned 32 | 2                                                                                                    | Verify configuration                                                                                                    |
| 0x1020 | 0x01  | RW     | VAR    | Unsigned 32 | 0x0000000                                                                                                    | Configuration date                                                                                                    |
| 0x1020 | 0x02  | RW     | VAR    | Unsigned 32 | 0x0000000                                                                                                    | Configuration time                                                                                                    |
| 0x1029 | 0x00  | RO     | ARRAY  | Unsigned 8  | 1                                                                                                    | Error Behavior - No. of Error Classes                                                                                                    |
| 0x1029 | 0x01  | RW     | VAR    | Unsigned 8  | 0x00                                                                                                    | Communication error<br>0:pre-operational / 1:no state change /<br>2:stopped                                                                                                    |

### **Receive PDO Definition**

#### **Receive PDO specifications**

The following tables give the specifications for Receive PDO.

| Index  | Sub<br>index | Access | Object<br>Type | Data type   | Default value       | Description                                                                                                    |
|--------|--------------|--------|----------------|-------------|---------------------|----------------------------------------------------------------------------------------------------|
| 0x1400 | 0x00         | RO     | RECORD         | Unsigned 8  | 2                   | Receive PDO1 - Number of<br>entries                                                                                                    |
| 0x1400 | 0x01         | RW     | VAR            | Unsigned 32 | \$NODEID+0x00000200 | Receive PDO1 - COB-ID                                                                                                    |
| 0x1400 | 0x02         | RW     | VAR            | Unsigned 8  | 0xFF                | Receive PDO1 - Transmission<br>type: Three modes are available<br>for this PDO: "asynchronous"<br>(255), "synchronously cyclic" (1-<br>240), and "synchronously acyclic"<br>(0) |
| 0x1401 | 0x00         | RO     | RECORD         | Unsigned 8  | 2                   | Receive PDO2 - Number of<br>entries                                                                                                    |
| 0x1401 | 0x01         | RW     | VAR            | Unsigned 32 | \$NODEID+0x80000300 | Receive PDO2 - COB-ID                                                                                                    |
| 0x1401 | 0x02         | RW     | VAR            | Unsigned 8  | 0xFF                | Receive PDO2 - Transmission<br>type: Three modes are available<br>for this PDO: "asynchronous"<br>(255), "synchronously cyclic" (1-<br>240), and "synchronously acyclic"<br>(0) |
| 0x1402 | 0x00         | RO     | RECORD         | Unsigned 8  | 2                   | Receive PDO3 - Number of<br>entries                                                                                                    |
| 0x1402 | 0x01         | RW     | VAR            | Unsigned 32 | \$NODEID+0x00000400 | Receive PDO3 - COB-ID                                                                                                    |
| 0x1402 | 0x02         | RW     | VAR            | Unsigned 8  | 0xFF                | Receive PDO3 - Transmission<br>type: Three modes are available<br>for this PDO: "asynchronous"<br>(255), "synchronously cyclic" (1-<br>240), and "synchronously acyclic"<br>(0) |
| 0x1403 | 0x00         | RO     | RECORD         | Unsigned 8  | 2                   | Receive PDO4 - Number of<br>entries                                                                                                    |
| 0x1403 | 0x01         | RW     | VAR            | Unsigned 32 | \$NODEID+0x00000500 | Receive PDO4 - COB-ID                                                                                                    |
| 0x1403 | 0x02         | RW     | VAR            | Unsigned 8  | 0xFF                | Receive PDO4 - Transmission<br>type: Three modes are available<br>for this PDO: "asynchronous"<br>(255), "synchronously cyclic" (1-<br>240), and "synchronously acyclic"<br>(0) |
| 0x1600 | 0x00         | RW     | ARRAY          | Unsigned 8  | 3                   | Receive PDO1 mapping -<br>Number of mapped objects                                                                                                    |
| 0x1600 | 0x01         | RW     | VAR            | Unsigned 32 | 0x20080510          | Receive PDO1 mapping 1 -<br>mapped object: Reg [704]                                                                                                    |
| 0x1600 | 0x02         | RW     | VAR            | Unsigned 32 | 0x20080410          | Receive PDO1 mapping 2 -<br>mapped object: Reg [703]                                                                                                    |
| 0x1600 | 0x03         | RW     | VAR            | Unsigned 32 | 0x20080110          | Receive PDO1 mapping 3 -<br>mapped object: Reg [700]                                                                                                    |
| 0x1600 | 0x04         | RW     | VAR            | Unsigned 32 | 0x0000000           | Receive PDO1 mapping 4 -<br>mapped object: None by default                                                                                                    |
| 0x1601 | 0x00         | RW     | ARRAY          | Unsigned 8  | 0                   | Receive PDO2 mapping -<br>Number of mapped objects                                                                                                    |
| 0x1601 | 0x01         | RW     | VAR            | Unsigned 32 | 0x0000000           | Receive PDO2 mapping 1 -<br>mapped object: None by default                                                                                                    |
| 0x1601 | 0x02         | RW     | VAR            | Unsigned 32 | 0x0000000           | Receive PDO2 mapping 2 -<br>mapped object: None by default                                                                                                    |

| Index  | Sub<br>index | Access | Object<br>Type | Data type   | Default value | Description                                                |
|--------|--------------|--------|----------------|-------------|---------------|------------------------------------------------------------|
| 0x1601 | 0x03         | RW     | VAR            | Unsigned 32 | 0x0000000     | Receive PDO2 mapping 3 -<br>mapped object: None by default |
| 0x1601 | 0x04         | RW     | VAR            | Unsigned 32 | 0x0000000     | Receive PDO2 mapping 4 -<br>mapped object: None by default |
| 0x1602 | 0x00         | RW     | ARRAY          | Unsigned 8  | 0             | Receive PDO3 mapping -<br>Number of mapped objects         |
| 0x1602 | 0x01         | RW     | VAR            | Unsigned 32 | 0x0000000     | Receive PDO3 mapping 1 -<br>mapped object: None by default |
| 0x1602 | 0x02         | RW     | VAR            | Unsigned 32 | 0x0000000     | Receive PDO3 mapping 2 -<br>mapped object: None by default |
| 0x1602 | 0x03         | RW     | VAR            | Unsigned 32 | 0x0000000     | Receive PDO3 mapping 3 -<br>mapped object: None by default |
| 0x1602 | 0x04         | RW     | VAR            | Unsigned 32 | 0x0000000     | Receive PDO3 mapping 4 -<br>mapped object: None by default |
| 0x1603 | 0x00         | RW     | ARRAY          | Unsigned 8  | 2             | Receive PDO4 mapping -<br>Number of mapped objects         |
| 0x1603 | 0x01         | RW     | VAR            | Unsigned 32 | 0x30000120    | Receive PDO4 mapping 1 -<br>mapped object: PKW request     |
| 0x1603 | 0x02         | RW     | VAR            | Unsigned 32 | 0x30000220    | Receive PDO4 mapping 2 -<br>mapped object: None by default |
| 0x1603 | 0x03         | RW     | VAR            | Unsigned 32 | 0x0000000     | Receive PDO4 mapping 3 -<br>mapped object: None by default |
| 0x1603 | 0x04         | RW     | VAR            | Unsigned 32 | 0x0000000     | Receive PDO4 mapping 4 -<br>mapped object: None by default |

### **SDO Definition**

#### **SDO Specifications**

The following table give the specifications for SDOs.

| Index  | Sub<br>index | Access | Object<br>Type | Data type   | Default value  | Description                                  |
|--------|--------------|--------|----------------|-------------|----------------|----------------------------------------------|
| 0x1200 | 0x00         | RO     | RECORD         | Unsigned 8  | 2              | Server SDO - Number of entries               |
| 0x1200 | 0x01         | RO     | VAR            | Unsigned 32 | \$NODEID+0x600 | Server SDO - COB-ID: FBC -> K7<br>(receive)  |
| 0x1200 | 0x02         | RO     | VAR            | Unsigned 32 | \$NODEID+0x580 | Server SDO - COB-ID: FBC <- K7<br>(transmit) |

### **Transmit PDO Definition**

#### **Transmit PDO specifications**

The following tables give the specifications for Transmit PDO.

| Index  | Sub<br>index | Access | Object<br>Type | Data type   | Default value           | Description                                                                                                    |
|--------|--------------|--------|----------------|-------------|-------------------------|----------------------------------------------------------------------------------------------------|
| 0x1800 | 0x00         | RO     | RECORD         | Unsigned 8  | 5                       | Transmit PDO1 - Number of entries                                                                                                    |
| 0x1800 | 0x01         | RW     | VAR            | Unsigned 32 | \$NODEID+0x00<br>000180 | Transmit PDO1 - COB-ID                                                                                                    |
| 0x1800 | 0x02         | RW     | VAR            | Unsigned 8  | 0xFF                    | Transmit PDO1 - Transmission type:<br>Three modes are available for this<br>PDO: "asynchronous" (255),<br>"synchronously cyclic" (1-240), and<br>"synchronously acyclic" (0) |
| 0x1800 | 0x03         | RW     | VAR            | Unsigned 16 | 0                       | Transmit PDO1 - Inhibit time:<br>Minimum time between two<br>transmissions; unit = 0.1 ms                                                                                    |
| 0x1800 | 0x04         | RW     | VAR            | Unsigned 8  | 0                       | Transmit PDO1 - Reserved                                                                                                    |
| 0x1800 | 0x05         | RW     | VAR            | Unsigned 16 | 0                       | <b>Transmit PDO1 - Event timer:</b> In<br>"asynchronous" mode, this object sets<br>a minimum rate of transmission for this<br>PDO; unit = 0.1 ms                             |
| 0x1801 | 0x00         | RO     | RECORD         | Unsigned 8  | 5                       | Transmit PDO2 - Number of entries                                                                                                    |
| 0x1801 | 0x01         | RW     | VAR            | Unsigned 32 | \$NODEID+0x80<br>000280 | Transmit PDO2 - COB-ID                                                                                                    |
| 0x1801 | 0x02         | RW     | VAR            | Unsigned 8  | 0xFF                    | Transmit PDO2 - Transmission type:<br>Three modes are available for this<br>PDO: "asynchronous" (255),<br>"synchronously cyclic" (1-240), and<br>"synchronously acyclic" (0) |
| 0x1801 | 0x03         | RW     | VAR            | Unsigned 16 | 0                       | <b>Transmit PDO2 - Inhibit time:</b><br>Minimum time between two<br>transmissions; unit = 0.1 ms                                                                             |
| 0x1801 | 0x04         | RW     | VAR            | Unsigned 8  | 0                       | Transmit PDO2 - Reserved                                                                                                    |
| 0x1801 | 0x05         | RW     | VAR            | Unsigned 16 | 0                       | <b>Transmit PDO2 - Event timer:</b> In<br>"asynchronous" mode, this object sets<br>a minimum rate of transmission for this<br>PDO; unit = 0.1 ms                             |
| 0x1802 | 0x00         | RO     | RECORD         | Unsigned 8  | 5                       | Transmit PDO3 - Number of entries                                                                                                    |
| 0x1802 | 0x01         | RW     | VAR            | Unsigned 32 | \$NODEID+0x80<br>000380 | Transmit PDO3 - COB-ID                                                                                                    |
| 0x1802 | 0x02         | RW     | VAR            | Unsigned 8  | 0xFF                    | Transmit PDO3 - Transmission type:<br>Three modes are available for this<br>PDO: "asynchronous" (255),<br>"synchronously cyclic" (1-240), and<br>"synchronously acyclic" (0) |
| 0x1802 | 0x03         | RW     | VAR            | Unsigned 16 | 0                       | Transmit PDO3 - Inhibit time:<br>Minimum time between two<br>transmissions; unit = 0.1 ms                                                                                    |
| 0x1802 | 0x04         | RW     | VAR            | Unsigned 8  | 0                       | Transmit PDO3 - Reserved                                                                                                    |
| 0x1802 | 0x05         | RW     | VAR            | Unsigned 16 | 0                       | Transmit PDO3 - Event timer: In<br>"asynchronous" mode, this object sets<br>a minimum rate of transmission for this<br>PDO; unit = 0.1 ms                                    |
| 0x1803 | 0x00         | RO     | RECORD         | Unsigned 8  | 5                       | Transmit PDO4 - Number of entries                                                                                                    |
| 0x1803 | 0x01         | RW     | VAR            | Unsigned 32 | \$NODEID+0x80<br>000480 | Transmit PDO4 - COB-ID                                                                                                    |

| Index  | Sub<br>index | Access | Object<br>Type | Data type   | Default value                                                                                                    | Description                                                                                                    |
|--------|--------------|--------|----------------|-------------|----------------------------------------------------------------------------------------------------|----------------------------------------------------------------------------------------------------|
| 0x1803 | 0x02         | RW     | VAR            | Unsigned 8  | 0xFF                                                                                                    | Transmit PDO4 - Transmission type:<br>Three modes are available for this<br>PDO: "asynchronous" (255),<br>"synchronously cyclic" (1-240), and<br>"synchronously acyclic" (0) |
| 0x1803 | 0x03         | RW     | VAR            | Unsigned 16 | 0                                                                                                    | <b>Transmit PDO4 - Inhibit time:</b><br>Minimum time between two<br>transmissions; unit = 0.1 ms                                                                             |
| 0x1803 | 0x04         | RW     | VAR            | Unsigned 8  | 0                                                                                                    | Transmit PDO4 - Reserved                                                                                                    |
| 0x1803 | 0x05         | RW     | VAR            | Unsigned 16 | 0                                                                                                    | Transmit PDO4 - Event timer: In<br>"asynchronous" mode, this object sets<br>a minimum rate of transmission for this<br>PDO; unit = 0.1 ms                                    |
| 0x1A00 | 0x00         | RW     | ARRAY          | Unsigned 8  | Sc St:2<br>Sc Ad:3<br>Sc Mu:4<br>C Ad:4<br>C Mu:4                                                                    | Transmit PDO1 mapping - Number<br>of mapped objects                                                                                                    |
| 0x1A00 | 0x01         | RW     | VAR            | Unsigned 32 | 0x20040610                                                                                                    | Transmit PDO1 mapping 1 - mapped object: Reg [455]                                                                                                    |
| 0x1A00 | 0x02         | RW     | VAR            | Unsigned 32 | 0x20040910                                                                                                    | Transmit PDO1 mapping 2 - mapped object: Reg [458]                                                                                                    |
| 0x1A00 | 0x03         | RW     | VAR            | Unsigned 32 | Sc St:<br>0:0x00000000<br>Sc Ad:<br>0x20040C10<br>Sc Mu:<br>0x20040C10<br>C Ad:<br>0x20040C10<br>C Mu:<br>0x20040C10 | Transmit PDO1 mapping 3 - mapped<br>object: Reg [461], none on Sc St<br>variant                                                                                              |
| 0x1A00 | 0x04         | RW     | VAR            | Unsigned 32 | Sc St:<br>0x00000000<br>Sc Ad:<br>0x00000000<br>Sc Mu:<br>0x20040810<br>C Ad:<br>0x20040A10<br>C Mu:<br>0x20040A10   | Transmit PDO1 mapping 4 - mapped<br>object: Reg [457] on Sc Mu, Reg [459]<br>on C Ad or C Mu, none on other<br>variant.                                                      |
| 0x1A01 | 0x00         | RW     | ARRAY          | Unsigned 8  | 0                                                                                                    | Transmit PDO2 mapping - Number<br>of mapped objects                                                                                                    |
| 0x1A01 | 0x01         | RW     | VAR            | Unsigned 32 | 0x0000000                                                                                                    | Transmit PDO2 mapping 1 - mapped object: None by default                                                                                                    |
| 0x1A01 | 0x02         | RW     | VAR            | Unsigned 32 | 0x0000000                                                                                                    | Transmit PDO2 mapping 2 - mapped object: None by default                                                                                                    |
| 0x1A01 | 0x03         | RW     | VAR            | Unsigned 32 | 0x0000000                                                                                                    | Transmit PDO2 mapping 3 - mapped object: None by default                                                                                                    |
| 0x1A01 | 0x04         | RW     | VAR            | Unsigned 32 | 0x0000000                                                                                                    | Transmit PDO2 mapping 4 - mapped object: None by default                                                                                                    |

### Index

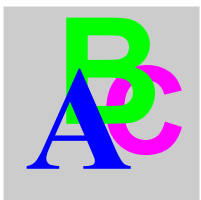

# A

Acknowledgement application fault, 75 internal fault, 76 warning, 77 Application faults, 75 Auto-identification disable, 58

# С

Cables, *31* CANopen port, Communication loss, *55*, Conductor, Connector Sub-D 9, *24* Connectors, Control mode, Control unit, Control units (LUC...), Controller base,

# D

Disable auto-identification, 58

# Ε

Electrical connection, 20 error codes PKW, 70

### F

Fallback mode, *55* Faults, *74* Functions offered, *13* 

# I

Inputs, 34 Internal faults, 76

# L

LED, *14*, *15* Link prewired, *22* wire-to-wire, *22* LUCA, *13*  LUCB/C/D, 13 LUCM, 13, 21

### Μ

Modbus Reflex1, 79 Reflex2, 80 Module bottom view, 17 front view, 14 Mounting order, 19

# 0

Output setting, 57 Output (on illustration), 14 Output status revert, 57 Outputs, 34 Overtravel limit switch, 79

# Ρ

PKW error codes, 70 PLC, 32 Power base, 19 Power supply, 20, 21, 22, 33 Power-up, 21 Product dimensions, 33

# R

Receiving the product, *13* Revert output status, *57* 

# S

Setting output, *57* Sub-D 9 connector, *24* Sub-D 9 Pinout, *25* 

# W

Warning, 77